## **Bank Manager**

### **Overview**

The Bank Manager is used to manage checking and savings accounts. The Bank Manager serves the following functions:

- Set up and maintain bank information including MICR information. MICR is an optional module used to print checks on blank check stock paper.
- Create and print checks
- Create and track deposits, bank charges, and interest charges
- Receive deposits for payments from A/R, POS, and P/M modules
- Help you reconcile your bank statements

## Flowchart

The following figure is the flowchart for the Bank Manager. The first step involves setting up the bank information and the vendor information. The next step is to enter the checkbook transactions, such as checks, deposits, bank charges, and service charges. After this, you can print the checks.

If you have been receiving payments from A/R, POS, and P/M modules, you can select these transactions and make a single deposit into the checkbook. This makes reconciliation very easy.

After all your transactions are done you should back up your data from the Backup option in the File menu. The next step is to post the data to update the G/L financial statements.

You can use the reconciliation option to match your checkbook to the bank statements.

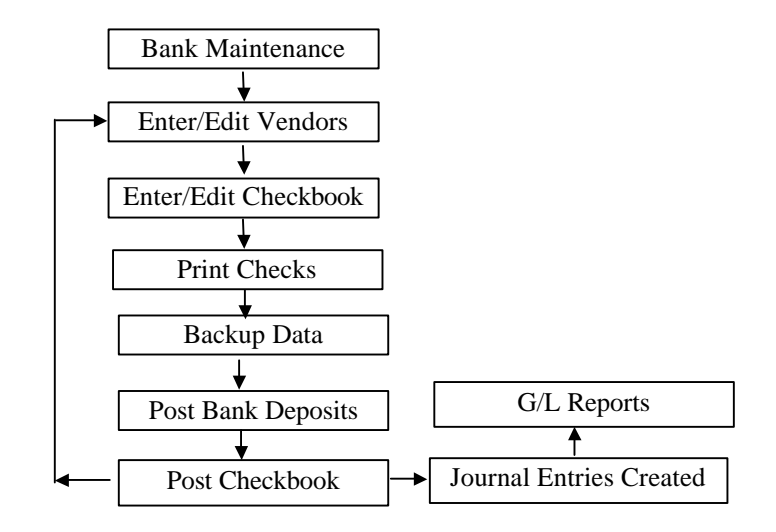

## **Quick Start for Bank Manager/Checkbook**

Please refer to the **Quick Start Guide** chapter for the quick steps to create Accounts, and setup your General Ledger. You will also be shown how to quickly enter your starting balances.

## Vendor Maintenance

For more information on Vendor maintenance, refer to the <u>Accounts</u> <u>Payable</u> chapter.

## Bank Maintenance

The purpose of the Bank Maintenance option is to:

- Allow you create multiple Bank (or Checking) accounts in the system.
- Track setup information for the Bank account such as the Payer's Address, Bank Address, the next check number, and setup information for printing MICR Checks. **MICR** is an **optional module** that allows you print checks on blank check stock paper.

For more information on the Bank Maintenance option, please refer to the <u>Accounts Payable</u> chapter.

## **Change Vendor ID**

This option allows you to change a **Vendor ID** and have the change cascade to all the associated files, wherever the ID is used. You can access this option from the **Setup** submenu.

▲ Important Note: This change is final and cannot be undone. We recommend that you reindex and backup the data before you proceed. These features are available under File > Data Utilities > Backup Data Files and/or Reindex Data Files. Before you begin any of these procedures – Backup, Reindex, or Change ID – you must ensure that <u>no other workstation</u> is running the application over the network and that <u>no other copy</u> of the application is running on the local machine.

| Any changes you ma<br>you Reindex and Bac | ike are final. The chan<br>kup the data before yo | ges will also be refle<br>ou proceed. | cted in the associated | files. We recommend that |
|-------------------------------------------|---------------------------------------------------|---------------------------------------|------------------------|--------------------------|
|                                           | This Proces                                       | s Is Irreversible. F                  | lease Backup Data !    |                          |
| Enter                                     | the ID to be changed:                             |                                       |                        |                          |
| Enter the replace                         | ment for the above ID:                            | 23                                    |                        |                          |
| [The change will ]                        | be effected in the fo                             | llowing files]                        |                        |                          |
| VENDOR.DBF                                | PAYABLE.DBF                                       | APREO.DBF                             | APOPEN.DBF             | PURCHASE.DBF             |
| SERVICE.DBF                               | INVADJ.DBF                                        | CHECKS.DBF                            | REGISTRY.DBF           |                          |
|                                           |                                                   |                                       |                        |                          |
|                                           |                                                   |                                       |                        |                          |

In the **Bank Manager Setup**, you can select various options to apply to your checks and your Reconciliation Reports. Those options display in the screen:

| Bank Ma                                                                       | hager Setup                                                                                                    |  |  |  |  |  |
|-------------------------------------------------------------------------------|----------------------------------------------------------------------------------------------------|--|--|--|--|--|
|                                                                               | Print invoice details on check stub                                                                                                    |  |  |  |  |  |
|                                                                               | O Print account details on check stub                                                                                                    |  |  |  |  |  |
|                                                                               | Print memo on check                                                                                                    |  |  |  |  |  |
|                                                                               | Auto generate manual check number                                                                                                    |  |  |  |  |  |
| <b>[ Reconcil</b><br>Style 1                                                  | ation Report ]<br>O Style 2                                                                                                    |  |  |  |  |  |
| Style 1: Thi<br>displayed o<br>regardless                                     | e ledger balance and outstanding transactions<br>n the reconciliation report include all transactions<br>of the reconciliation period entered.                                                                                                    |  |  |  |  |  |
| Style 2: The<br>displayed o<br>the ending of<br>taking the 'T<br>adjusting it | <ul> <li>ledger balance and outstanding transactions<br/>in the reconciliation report include transactions up to<br/>state entered. The ledger balance is calculated by<br/>otal Cleared Balance' on the reconciliation screen and<br/>with the outstanding transactions.</li> </ul> |  |  |  |  |  |
| 100                                                                           |                                                                                                    |  |  |  |  |  |

The various options are explained in more detail in **Enter/Edit Checkbook** and **Reconcile Checkbook**.

## Enter/Edit Checkbook

This option is used to enter checks that can be printed later. In addition, you can distribute (or split) a check to multiple General Ledger accounts.

**A** Important Note: Even though the program will let you select an A/P Vendor, any checks entered through Bank Manager will NOT affect or show up in the A/P module.

| Enter checkbook<br>transactions like<br>checks, deposits, | Enter/Edit<br>Checking Ac<br>Ba     | Checkbook<br>count 11010                           | Transaction #             | 25                  | Transactio                    | n Type Manual Check                                                           | •   |
|-----------------------------------------------------------|-------------------------------------|----------------------------------------------------|---------------------------|---------------------|-------------------------------|-------------------------------------------------------------------------------|-----|
| and interest<br>earned.                                   | Vendor Id<br>Pay to the<br>Order Of | 499<br>JOHN SMITH & CO<br>PO BOX 55-498            |                           |                     | Check No.<br>Date             | EFT_<br>01/31/1998 ₹                                                          |     |
| Know your latest<br>account balance<br>instantly          |                                     | 25<br>25                                           |                           |                     | Checks,<br>Interest<br>on thi | Deposits, Service Charg<br>Earned can be entered<br>s screen by selecting the | es, |
| Split checks into multiple accounts.                      | The Sum Of<br>Memo                  | One Hundred Fifty-two<br>69/100 Dollars<br>SEQ 963 | Thousand Two Hun          | dred Sixty Ar       | id appro                      | opriate transaction type.                                                     |     |
|                                                           | Ardol                               | Reference 5                                        | 345                       | □ Re                | conciled                      | Posted                                                                        |     |
|                                                           | Account ID<br>51022                 | Account Name<br>Purchases                          | Department                | Amount<br>152260.69 | Invoice No.<br>SEQ 963        | Description                                                                   | -   |
|                                                           |                                     |                                                    | 75                        | 0.00                |                               |                                                                               | ŧ.  |
|                                                           | Sav                                 | e-F4 🗙 Cancel-F5 🔁                                 | Total<br>Close-Esc mDelet | \$152260.69<br>e-F8 | 8643                          |                                                                               |     |

## **Creating a New Checkbook Transaction**

You can create a new Checkbook Transaction as follows:

- **Step 1**: Do not enter a number in the **Edit Transaction Number** field. The program will automatically determine the next Transaction number.
- Step 2: The cursor will be at the Transaction Type field. You can now fill in the Checkbook information. You can chose from Manual Check, Computer Check, Deposit, Service Charge, and Interest Earned. An explanation of the fields on the Checkbook Transaction screen is available at page 526.

### **Editing a Checkbook Transaction**

You can edit a previously saved (but unposted) **Checkbook Transaction** as follows:

- Step 1: Place the cursor in the Edit Transaction Number field.
- Step 2: Type in the Transaction Number to edit. If you do not know the Transaction number, you can click on the Browse-F3 button to bring up a list of Transactions currently on file. You can select a Transaction from this list to view or to edit it.
- **Step 3**: Press the **Enter** key.
- Step 4:The Checkbook Transaction displays on the screen.<br/>You can now make changes to the Checkbook<br/>Transaction as long as it has not been posted. Click on the<br/>Save-F4 button to save the changes.

### **Deleting a Checkbook Transaction**

You can delete a previously saved (but unposted) **Checkbook Transaction** as follows:

- Step 1: Place the cursor in the Edit Transaction Number field.
- Step 2: Type in the Transaction number you want to delete. If you do not know the Transaction number, you can click on the Browse-F3 button to bring up a list of Transactions currently on file. You can select a transaction from this list to view or to delete it.
- **Step 3**: Press the **Enter** key.
- Step 4: The Checkbook Transaction displays on the screen. You can now delete the Checkbook Transaction as long as it has not been posted. Click on the **Delete-F8** button to delete the transaction.

### **Checkbook Fields**

The data entry fields that are available are:

**Checking Account**: Enter your checking account number here, if different from the default number. Checking accounts are set up using the **Bank Maintenance** option in the **Bank Manager** module. As default, the program will automatically display the checking account number from the **Company Setup** option. You can click on the **Browse-F3** button to select a different checking account number. In addition, you can type in a **new account** number and press the **Enter** key to add a new checking account number.

**Transaction Number**: If you want to edit a previously saved (but unposted) Checkbook transaction, enter the transaction number here. This field will not be visible if you do not have previously saved/unposted Checkbook transactions.

Important Note: How the Checkbook Transaction Number for the current transaction is determined: This program has the ability to open multiple Checkbook transaction screens (e.g. while you are in the middle of working on a Checkbook transaction for a Vendor you can open another Checkbook transaction screen). In order to prevent conflicts between both these open windows, the program does not determine the Checkbook transaction number until you save the Checkbook transaction.

When you save the Checkbook Transaction, the program will automatically obtain the next Checkbook transaction number display the message **Saving Checkbook transaction number XX**. If you are entering the Checkbook transactions after the fact, you can override this feature by going to the Checkbook transaction number field and entering the Checkbook transaction number directly. Transaction Type: Select one of the following transaction types:

- **Manual Check:** Hand written checks that are not printed by the program. If you select the manual check option, you will be required to enter in a number in the check number field.
- **Computer Check**: Checks that you wish the computer to print for you.
- **Deposit:** Deposits that you will be making to your checking account.
- Service Charge: The money charged to you by the bank for services like over draft, monthly fees etc.
- Interest Earned: The interest earned in your checking account.

**Balance**: When you click on **Save** on the bottom of this screen, the program will automatically update the checkbook balance. This includes unposted and posted checkbook and G/L Transactions. If you wish to know how the checkbook balance is computed, please refer to page 530. (This is not a data entry field).

A Important Note: If the checking account has a positive balance, it will display in **blue**. If the account balance is negative, it will display in **red**.

**Vendor ID**: Enter the **Vendor ID** number for the vendor for whom you want to create this transaction. You can browse the list of vendors in the system by clicking on the **Browse** button. If you type in a valid Vendor ID, the program will automatically bring up the vendor name and address. You can edit the address if required.

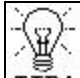

**TIP!** You do not necessarily need to add a Vendor. If you do not wish to add a vendor to the Vendor File, when asked to add a vendor select No.

**Pay to the Order of:** This field displays for manual and computer check transactions. If you select a Vendor ID number, the name and address information will automatically display. If you do not have a Vendor ID number for the recipient of this check, you can enter the information manually.

If any of the fields in this section are left blank, the cursor will move to the next available field based on the following criteria:

- If the Transaction Type selected is **Manual Check** and you have enabled the option in Bank Manager to auto-generate check numbers, the cursor will move to the **Date** field. If you have not enabled this function, the cursor will move to the **Check No**. field.
- For all other types of transaction types, the cursor will move to the **Date** field.

**Check No:** Enter the **Check Number** in this field. <u>This field is</u> <u>available for **manual checks** only</u>. The manual check number will be generated automatically if you select that option in **Bank Manager Setup**.

**Date**: Type in the **Date** of the check or select a date from the **Calendar** button to the right of this field. Note that this date does not mean that the check will post to the same month. **All checks post to the month that matches the posting date**. You can change the posting date when you select the option called **Post Checkbook** option from the **Checkbook** menu.

**Amount**: Type in the total amount of the checkbook transaction. If you intend to disburse (split) the check to multiple accounts, you must put the total of all the disbursements in this field. You do the actual disbursements in another field.

**Memo**: Type in a brief description of the checkbook transaction. This will automatically print on the check unless you disable this option in the **Bank Maintenance Setup**.

**Job**: If you have enabled Job tracking, you will be required to enter a **Job ID** in this field. You can enable **Job Tracking** from the **Job Setup** menu. If transaction does not require a Job ID, then you can create a dummy Job ID like 99 and then assign it to the transaction.

**Reference**: Enter the **Reference** number for the checkbook transaction. This is for information purposes only.

Check Disbursements (or Splits): You <u>SHOULD NOT</u> enter the checking account for <u>ANY</u> type of a checkbook transaction in this field. This includes checks, deposits, bank charges, and interest

earned. The only **exception** to this rule is you are transferring funds to another checking account. This is discussed on page 533.

You are required to allocate an account number to each disbursement. You can disburse or split each transaction to an unlimited number of G/L accounts. On the left side, you enter the **Account ID** number, and on the right side, enter the amount that needs to be disbursed to that account. You can **Save** the transaction only if the sum of all the disbursements is equal to the total amount of the transaction.

When you print a check with more than eight splits, then the program will void out a check for each set of eight splits.

**Example #1** if you have 10 splits, the program will print 8 splits on the first check, void it out, and print 2 splits on the next check with the total amount of the check.

**Example #2** if you have 20 splits, the program will print 8 splits on the first check, void it out. Next the program will print another 8 splits on the second check, void it out. Finally, the program will print the remainder of the 4 splits on the third check with the total amount of the check.

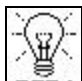

**TIP!** When you write a check for an expense to the company, say to the Power Company, you may use the expense account Electric Company (account # 52110 in the sample Chart of Accounts). If you are writing a check to purchase an asset, use an asset account (e.g. machinery, or inventory for resale). For deposits, you may enter the account that is the source of the deposit (e.g. Accounts Receivable). For Service Charges, you would usually use an expense account called Bank Charges, and for Interest Payments you may use an income account. Refer to the accounting primer for details on assets, and expense accounts. If you are not sure what account to allocate to the checkbook transaction, we recommend that you consult your accountant.

A Important Note: For Deposits, always enter the account from which the money is <u>being received</u>, (e.g. Sales, Accounts Receivable, Owner Equity, etc.). The program automatically knows that the money will be going to the Checking Account.

**Department:** If you have Department tracking enabled in the **G/L Setup**, enter the **Department ID** for this vendor. You can use Departmental tracking only if you have the **General Ledger** module installed.

**Invoice No.**: If you are paying an invoice, enter the invoice number here. This information is optional. If you enter an invoice number, it will print on the check stub.

**Description**: Enter a brief description for the payment. This information is optional.

**Void:** This button only appears when you are viewing a manual or computer check transaction (either posted or unposted). Clicking on this button will void the selected transaction.

### **Checkbook Balance Calculation**

The checkbook balance, reconciliation screen, and checkbook register reports are based solely on transactions in the **Bank** module. The following are different ways that transactions are created in the Bank module.

- Entries made from the Enter/Edit Checkbook option of the Bank menu
- Posted A/P payments
- Posted Payroll checks
- Posted P/M refund checks
- Deposits from A/R, POS, and P/M that have been posted to the checkbook

A Important Note: When A/R, POS, and P/M payments are posted to the G/L an entry is made into a table that tracks payments needing to be deposited into the Checkbook. To deposit posted A/R, POS, and P/M payments into the checkbook, select the **Deposit A/R**, **POS**, and P/M Payments sub menu from the A/R, P/M, or Bank menu and use the **Select Payments to Deposit** and **Post Deposits to Checkbook** options.

\* Unposted transactions will be considered only if **Create Posted Check Entry** in the **Bank Manager** is checked

NOTE: B/M above stands for Bank Manager

## **Frequently Asked Questions**

# How Do I Manually Enter Payroll Checks in the Checkbook?

The Enter/Edit Checkbook option will let you enter negative disbursements on the line items (splits). This is especially useful if you have an outside payroll service that issues payroll checks directly to your employees, and **you do not use the payroll module**. If you use the payroll module, then enter the checks directly from the payroll program using the **Enter/Edit Past Payroll Checks** option.

Here is an example: Your outside payroll service issues a payroll check to an employee with the following information:

| Tax                   | Amount   |
|-----------------------|----------|
| Gross Pay             | 1,000.00 |
| Employee Soc. Sec Tax | 62.00    |
| Employee Medicare     | 14.50    |
| Employee Federal Tax  | 127.84   |
| Employee State Tax    | 40.29    |
| Net Pay               | 755.37   |
| Employer Soc. Sec Tax | 62.00    |
| Employer Medicare     | 14.50    |

When entering this check in the **Enter/Edit Checkbook** option here is what you will do:

Enter the employee name and address. Mark the **Transaction Type** as a **Manual Check** and enter the **check number**. In the **Amount** field, enter the net pay amount (i.e. 755.37).

| Account ID | Account Name             | Amount  |
|------------|--------------------------|---------|
| 25060      | Federal Tax              | -127.84 |
| 25070      | FICA – Employee          | -62.00  |
| 25080      | Medicare Employee        | -14.50  |
| 25090      | State Tax Employee       | -40.29  |
| 52340      | Payroll Expense Employee | 1000.00 |
| 25010      | FICA – Employer          | -62.00  |
| 25020      | Medicare – Employer      | -14.50  |
| 52340      | Payroll Expense Employer | 76.50   |
|            |                          |         |

In the Splits (disbursements), enter the amounts as follows:

You will note that all the tax liabilities were entered as a negative number and were assigned to the Payroll Liability accounts in G/L. The Gross pay is entered as a positive number and is assigned to the Employee Payroll Expense Account.

The employer contributions were also entered as a negative number and were assigned to the Payroll Liability accounts in G/L. In addition, the last entry is a positive number determined by adding up all the <u>employer</u> contributions to the Employer Payroll Expense account.

A Important Note: The above example assumes that the account numbers are from the default chart of accounts. If you are using a different set of accounts, replace them with the appropriate account numbers.

# How Do I Transfer Money from One Checkbook to Another?

Let us say you want to transfer \$1,000.00 from checking account#11010 (Wells Fargo Bank) to checking account #11020 (First Federal Bank).

You can accomplish this as follows:

- Step 1: From the Bank menu select the Enter/Edit Checkbook option.
- Step 2: In the Transaction Type field, select the type as Deposit.
- **Step 3:** Type the **Date** of the transfer.
- **Step 4:** In the **Amount** field, type in the amount as \$1,000.00.
- **Step 5:** In the **Memo** field type in "Transfer from Wells Fargo".
- **Step 6:** In the **Checking Account** field type in the account into which you are going to transfer/deposit the money (i.e. 11020).
- **Step 7:** In the **Account ID** field, we will need to use an intermediary transfer account to temporarily record this amount. If you are using the account numbers that came with the default chart of accounts, you can use account # 11100 (Undeposited Cash).
- **Step 8:** In the **Amount** field type 10000.00. Press the **Save-F4** button to save the transaction. After this transaction is saved, a blank new transaction is displayed.
- Step 9: In the Transaction Type field, select the type as Manual Check.
- Step 10: In the Check No field, type the word TRANSFER.

- **Step 11**: Type the **Date** of the transfer.
- Step 12: In the Amount field, type in the amount as \$1,000.00.
- Step 13: In the Memo field type in "Transfer to First Federal".
- **Step 14:** In the **Checking Account** field type in the account from which you are going to transfer the money (i.e. 11010).
- **Step 15:** In the **Account ID** field, we will need to use the same intermediary transfer account used in Step 7 above (i.e. account # 11100 Undeposited Cash).
- **Step 16:** In the **Amount** field type 10000.00. Press the **Save-F4** button to save the transaction.

# How Do I Set Up the Beginning Balance for My Checkbook?

- Step 1: From the Bank menu, select the Enter/Edit Checkbook option.
- **Step 2:** In the **Checking Account** field, type in the checking account for the offsetting G/L account This would usually be 11010. That is your default G/L Cash Account number.
- Step 3: If you have a positive cleared balance, select the Transaction Type Deposit. If the cleared balance is negative, you will select Transaction Type Manual Check. The following steps will be the same.
- **Step 4:** Enter the **Date** and then the **Amount**.
- Step 5: In the Memo field, type in "Starting Balance."

- **Step 6:** In the Account ID field, enter the same number as your Checking Account number if you have already set up your G/L and do not want the G/L to be affected by this transaction. If you do want the transaction to affect the G/L, enter the appropriate G/L account number (e.g. 31010 for Owner's Equity).
- **Step 7:** Click on **Save-F4** to save this transaction to the database.

If there are some transactions that have not yet cleared your bank, you will need to enter separate transactions for each one. Once you have finished, this will set the beginning balance for the checkbook in the Bank module.

The final step is to select **Reconcile Checkbook** from the menu and mark the transaction that reflects the cleared portion of the beginning balance as cleared.

# How Do I Enter the Starting Balance for a New Checking Account?

Let us say you have opened a checking account #11030 with an amount of \$500.00. You can accomplish this as follows:

- Step 1: From the Bank menu, select the Enter/Edit Checkbook option.
- **Step 2:** In the **Checking Account** field, type in the account you are depositing the money into (i.e. 11030).
- Step 3: In the Transaction Type field, select the type as Deposit.
- **Step 4:** Type the **Date** of the Deposit.
- Step 5: In the Amount field, type in "500."
- Step 6: In the Memo field, type in "Starting Balance".

- Step 7: In the Account ID field, we will need to specify where the money came from – If the money came from the sale of merchandise, use any Income account number like 41010. If the money came from the owner, you can use the Owners equity (i.e. 31010) account number.
- **Step 8:** Press the **Save-F4** button to save the transaction. After you save this transaction, a blank new transaction screen displays.

# How Do I Fix Errors in the Checkbook Balance?

If the G/L Checking Account balance and the Bank Checking Account balance do not match, check for the following first:

- Unposted Bank transactions, which would not show up in G/L. To check this, run a **Checkbook Report**. Select to print **Unposted Transactions** only, and increase the date range to include at least one year. If any records are found, this will account for a portion or all of the discrepancy.
- Undeposited A/R, POS, and P/M payments, which would not show in the Bank module. To check for this, select the Deposit Transaction Report from the Deposit A/R, POS, and P/M Payments submenu. Select to print Unposted Transactions only, increase the date range to at least one year, and select both Marked and Unmarked for Deposit. If any records are found, this will account for a portion or all of the discrepancy.

If a discrepancy still exists, either a transaction was created in G/L that affects the checking account and would not reflect in the Bank module, or a transaction was created in Bank module that used the checking account for both the debt and the credit.

To correct the discrepancy at this point, you need to determine which balance is incorrect. Next, determine which **Problem/Solution** applies. See the following scenarios:

**Problem #1:** My Cash Account balance in G/L is correct, but the Checking Account balance is too high in Bank module.

**Solution #1:** You can perform the following steps to correct the problem:

Select **Enter/Edit Checkbook** option from the Bank menu and then select the following:

- Transaction Type: Service Charge
- Description: Enter "Checkbook Adjustment"
- **Amount**: Enter the amount by which the balance needs to be adjusted.
- Account ID: Enter the same number as the Checking Account number on the top of the data entry screen.
- **Amount**: Enter again, in the grid field, the amount by which the balance needs to be adjusted.

When you click on **Save-F4**, the Cash balance in G/L is not affected and the Checkbook balance is decreased in the Bank module.

**Problem #2:** My Cash Account balance in G/L is correct, but the Checking Account balance is too low in Bank module.

**Solution #2:** Select the **Enter/Edit Checkbook** option from the Bank module and follow the same steps as in Solution #1, except select **Deposit** instead of Service Charge as the **Transaction Type**.

When you click on **Save-F4**, the Cash balance in G/L is not affected and the Checkbook balance is increased in the Bank module.

**Problem #3:** My checking account balance is correct, but the Cash Account balance in G/L is too high.

**Solution #3:** Perform the following steps to correct the problem:

Select the **Enter/Edit G/L Transactions** from the G/L module menu and enter the following:

#### <u>Line #1</u>

- Account ID: Enter the G/L Cash Account number.
- Description: Enter "Cash Adjustment."

• **Credit:** Enter the amount by which the balance needs to be adjusted.

#### Line #2

- Account ID: Enter the offsetting account. (Consult with your accountant if you do not know what that should be).
- Description: Enter "Cash Adjustment."
- **Debit**: Enter the amount by which the balance needs to be adjusted.

When you click on **Save-F4**, the Checking Account balance in the Bank module is not affected while the Cash Account in G/L is decreased by the amount that you entered.

**Problem #4:** My Checking Account balance is correct, but the Cash Account balance in G/L is too low.

**Solution #4:** Perform the same procedure as in Solution #3, except enter the amount to adjust in **Credit** on Line #1 and in **Debit** on Line #2 (the reverse of what you would do in Solution #3).

When you click on **Save-F4**, the Checking Account balance in the Bank module is not affected while the Cash Account in G/L is increased.

## How Do I Enter and Print a Check?

Let us say you want to print a check for \$500.00 from the checking account #11010. You can accomplish this as follows:

- Step 1: From the Bank menu, select the Enter/Edit Checkbook option.
- **Step 2:** In the **Checking Account** field, type in the checking account number (i.e. 11010).
- **Step 3:** In the **Transaction Type** field, select the type as **Computer Check**.

Step 4: In the Vendor ID field, click on Browse-F3 button and select the Vendor to whom you wish to issue the check.

If you do not have this vendor set up, you can leave the **Vendor ID** field blank, and type in the vendor's name and address in the **Pay To The Order Of** field.

- **Step 5:** Type the **Date** of the check.
- **Step 6:** In the **Amount** field, type in the amount as \$500.00.
- **Step 7:** In the **Memo** field, type in the memo to describe the nature of the check.
- Step 8: In the Account ID field, we will need to use the account number that best matches the reason for writing the check. If you incurred an expense, then use an expense account number (e.g. 52100 for the Phone Company). If you are purchasing some inventory to resell, you can use 13010 the Inventory account number.
- **Step 9:** In the **Amount** field to the right of **Account ID**, type 500.00.
- Step 10: Click on the **Print-F2** button on the lower right of your screen to print and save the check.

### How Do I Void a Check?

You can void a posted or unposted check by selecting the **Transaction** # from the **Enter/Edit Checkbook** screen and then clicking on the **Void** button.

When an unposted check is voided, the program creates a deposit transaction for the same amount. When you void a posted check, in addition to creating a deposit transaction, a reversing entry will be created for the ledger entries in G/L. The date of the new ledger transaction will be the same as the original ledger entry date.

# How Do I Track and Pay a Loan with the Bank Manager?

Let us say you purchased a truck for \$10,000 on a loan from the "Bank of the People". Now you want to enter and track the loan using the Bank Manager and General Ledger. Also, assume that the monthly payment is for \$250.00.

If you have the Accounts Payable module, we would recommend that you use it instead of Bank Manager. This is because A/P can create recurring entries for your monthly payments for the loan.

However, if required, you can accomplish this as follows from the Bank Manager and the G/L Program:

- Step 1:First we need to create the Asset (the truck) and the<br/>Liability (Loan) accounts with balances in G/L. From the<br/>G/L menu, select the Setup and then the Chart of<br/>Accounts Maintenance option.
- **Step 2:** Create a new Asset account as Follows:

Account ID: 15011 Description: Company Truck Account Type: Fixed Asset

**Step 3:** Create a new Liability account as follows:

Account ID: 26011 Description: Loan for Company Truck Account Type: Long Term Liability

Step 4: From the G/L menu select the Enter/Edit G/L Transactions. Complete it as follows:

Journal Transaction No: Leave blank

#### **Journal Source**: JE **Journal Date**: Type in the Date of the Loan

| Account ID | Description            | Debit    | Credit   |
|------------|------------------------|----------|----------|
| 15011      | Company Truck          | 10000.00 |          |
| 26011      | Loan for Company Truck |          | 10000.00 |

- Step 5: You can write a check for the monthly payment by from the **Bank** menu by selecting the **Enter/Edit Checkbook** option.
- Step 6: In the Transaction Type field, select the type as Computer Check.
- Step 7: In the Vendor ID field, click on Browse-F3 button and select the Vendor to whom you wish to issue the check. If you do have any Vendors set up, it will be a good idea to set the "Bank of the People" up as a Vendor by typing a unique ID in the Vendor ID field.
- **Step 8:** Type the **Date** of the check.
- **Step 9:** In the **Amount** field, type in the amount as \$250.00.
- Step 10: In the Memo field type in Truck Loan Payment.
- **Step 11:** In the **Checking Account** field type in the checking account number (i.e. 11010).
- **Step 12:** In the **Account ID** field, we will need to use the account number for the Loan (i.e. 26011).
- **Step 13:** In the **Amount** field type 250.00. Click on the **Save-F4** button to save the transaction.
- **Step 14:** You can now use the **Print Checks** option from the **Bank** menu to print the check.

## **Print Checks**

This option allows you to print checks marked as **Computer** checks. You must print all checks marked as **Computer** checks, or the program will not allow you to post your checks to the checkbook.

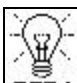

**TIP**! If you do not wish to print checks to a printer, you can print them to the screen.

| Checking Account [<br>Starting Check Number [           | 11010<br>9660                   | NOTE: Only<br>unposted<br>checks can be<br>printed.                 |
|---------------------------------------------------------|---------------------------------|---------------------------------------------------------------------|
| Starting Trans. Number [<br>Ending Trans. Number [      | FIRST                           | Parallel Printer<br>port for Checks-<br>LPT 1                       |
| Margin in inches]<br>The margins o<br>Top Margin 0.0000 | :an range from 0"<br>0 🗧 Left M | to 1" only.<br>targin 0.0000 💌                                      |
| iend Output To :                                        | To purchas<br>call              | e forms or get free sample<br>ZLand.com Forms at<br>800-2-BUY-FORMS |

**Checking Account:** The program will print the checks for this checking account. The default checking account from the **Company Setup** screen is automatically displayed here. If required, you can

click on the select a checking account.

**Starting Check Number**: The program will automatically display the next starting check number from the **Bank Maintenance** option.

**Range of checks:** Enter the starting and the ending transaction numbers to print. To print all transactions, enter **FIRST** for the **Starting Trans. Number** and **LAST** for the **Ending Trans. Number**.

You can then indicate whether you want the check to be printed on the **Printer**, **Screen**, **Disk**, **File**, or **E-Mail**. Click on **OK** to print checks or **Cancel** to abort the printing process. If you are printing to a file, you may type in a filename.

You have the option to include or exclude the **Memo** from printing on your checks. You can make this selection from the **Bank Maintenance Setup** option.

You also have the option to have either **invoice details** or **account details** on your check stub. The default is to print invoice details. You can change this option in the **Bank Manager Setup** screen. You would typically select to have the account details print on the check stub if you hand them over to an accountant or bookkeeper to record the appropriate entries.

A Important Note: After printing checks to the screen, if you are going to reprint the checks to the **printer**, you will need to **re-enter the correct initial starting check number**.

## **Form Styles**

The form style determines how the check will look when it prints. You can choose from the following check styles:

| Style# | Description                                                                                                    |
|--------|----------------------------------------------------------------------------------------------------|
| 4600   | Plain Paper MICR Check for optional MICR<br>Module – Purchase blank Security Check<br>style#49083 without any printing on it. |
| 49083  | Check (Laser) (8.5" x 11"). Parts Available: 1                                                                                |
| 86103  | Check (Dot Matrix) (8.5" x 7" Detached). Top Stub. <b>Parts Available</b> : 1 or 2, carbonless.                               |
| 86913  | Check (Dot Matrix) (8.5" x 7" Detached). Bottom Stub                                                                          |
| 86933  | Check (Dot Matrix) (8.5" x 7" Detached). Top Stub                                                                             |
| 86953  | Check (Dot Matrix) (8.5" x 7" Detached). Top<br>Stub. <b>Parts Available</b> : 1,2 & 3, carbonless.                           |
| 772511 | Double Window Envelope for checks with safety tint pattern                                                                    |

#### **Checks Available from Zland Forms**

#### **Ordering Forms**

You can order the **Preprinted Forms** like checks, invoices, statements, W-2, and 1099 forms from our national supplier Zland Forms.

Important Note: This program is designed to print on forms supplied by Zland Forms only. You may have alignment problems with forms supplied from a different manufacturer. We guarantee compatibility only with forms supplied by Zland Forms.

Please refer to the on-line Forms Brochure included with the program for information on ordering forms or FREE SAMPLES.

You can order the **Preprinted Forms** like checks, invoices, statements, W-2, and 1099 forms from our national supplier Zland Forms. For placing an order or obtaining **FREE FORM SAMPLES**, you can reach Zland Forms at:

## (800) 2-BUY FORMS

## Post Checkbook

### When Do I Select This Option?

You should select this option after you have entered the checkbook transactions for the month.

# What Should I Do Prior to Selecting This Option?

Prior to selecting this option, you must do three things:

- 1. Print all your computer checks at least once.
- 2. Print the Check Register report to ensure that all the data is correct.
- 3. Backup all the data files from the **Backup** option in the **File** menu. In case of an unwanted or an incorrect posting, you will then be able to restore from this backup using the **Restore** option in the **File** menu.

### What Does This Option Do?

To **post**, select the **Post Checkbook** option from the **Bank Manager** module.

When you select this option, the program will ask you to confirm that you want to continue with this process. Click on **OK** to continue or **Cancel** to abort the process.

The program will display the posting date, which will be the system date from your computer. All the transactions will be posted to the month in which this date falls. If you want to change the date, you may do so at this point.

You can choose the following posting **options**:

**Post All UnPosted Transactions**: This option will post all transactions that have not been posted before. This option is the default choice.

**Post By Date Range**: You can choose to post transactions that have the transaction date in the date range you specify. Use this option to post a part of the unposted transactions. This option is useful if you have transactions for multiple periods and you wish to post transactions that fall in a specific period only.

**Post By Transaction Range**: You can choose to post transactions that have the transaction number in the range you specify. Use this option to post a part of the unposted transactions. This option is useful if you want to post a single transaction or a group of consecutive transactions.

The following points describe the actual posting process in detail:

• The details of all the debits and credits are posted to the general ledger. This posting may be viewed from the **Enter/Edit G/L Transactions** option. The Journal Entries created have the Journal Source as **CK** to signify that this posting originated from the **Bank Manager/Checkbook** option. The G/L Accounts are posted as follows:

| Action                                                      | Account<br>Number                                                                                      | Account<br>Type                                   | Source Of<br>The Account<br>Number                                             |
|-------------------------------------------------------------|----------------------------------------------------------------------------------------------------|---------------------------------------------------|--------------------------------------------------------------------------------|
| Manual and<br>Computer<br>Checks, and<br>Service<br>Charges |                                                                                                    |                                                   |                                                                                |
| Credited –<br>Checking<br>Account                           | 11010 (or the<br>selected<br>Checking<br>account no.)                                                  | Cash                                              | Checkbook<br>Transactions                                                      |
| Debited                                                     | All the<br>accounts in the<br>split section of<br>the checkbook<br>transaction                         | Typically<br>Expense<br>or an<br>Asset<br>account | Accounts<br>listed in the<br>Split section of<br>the checkbook<br>transaction. |
| Deposits and<br>Interest<br>Earned                          |                                                                                                    |                                                   |                                                                                |
| Debited -<br>Checking<br>Account                            | 11010 (or the<br>selected<br>Checking<br>account no.)                                                  | Cash                                              | Checkbook<br>Transactions                                                      |
| Credited                                                    | All the<br>accounts in the<br>disbursements<br>for the check.<br>For details,<br>refer to page<br>528. | Typically<br>Income or<br>an Asset<br>account.    | Accounts<br>listed in the<br>Split section of<br>the checkbook<br>transaction. |

- Checkbook transactions will be marked as posted. You can view or print them. You cannot edit them.
- The **Job Profitability** report will be updated for the appropriate Job. This will be done only if you had enabled Job Tracking in the **Job Setup** option.

This option is used to select payments received from O/E, A/R, POS, and P/M so that you can make a combined deposit in your checkbook. Let us say you deposit your payments to the bank on a daily basis. You may receive several payments from your customers during the course of the day. At the end of the day, you would normally make only one deposit to the bank.

A Important Note: This option will not include deposits directly entered into the checkbook from the Enter/Edit Checkbook option.

The purpose of this option is:

- 1. To allow you to take all the payments for the day and create a single deposit into the checkbook reconciliation screen. When you reconcile at the end of the month, you would then have a single deposit to match up with the bank statement instead of trying to match individual payments to deposits.
- 2. To print a deposit transaction report. Many banks will accept the report along with the deposit. This will save you time in completing a bank deposit slip.

## **Select Payments to Deposit**

This option lists all the payments received from:

- Order Entry (O/E)
- Accounts Receivable (A/R)
- **Point-Of-Sale** (POS)
- **Property Management** (P/M)

|             | Edit Depos  | it Number 51            | Date 03/30/1998    | ter 🗄     | ecking Acco | unt 11010    |        |
|-------------|-------------|-------------------------|--------------------|-----------|-------------|--------------|--------|
| solidate    |             |                         | <u>S</u> elect All | ]         |             |              |        |
| ments from  | Customer ID | Company/Name            | Payment Mode       | Invoice # | Date        | Deposit Amt. | Mark   |
| A/R POS and | 1114        | ALASKA ELECTRONICS SPL  |                    | 980255    | 03/30/1998  | 158.10       | 7      |
| into ono    | 1163        | ALLIED ELECTRONICS INC  |                    | 980229    | 03/30/1998  | 1623.90      |        |
|             | 1147        | COLLMER SEMICONDUCTOR   |                    | 980592    | 03/30/1998  | 2911.75      |        |
| JSIL.       | 1186        | DEVRY INST OF TECH/TX   |                    | 980724    | 03/30/1998  | 229.15       | 7      |
|             | 1346        | Electronic Mall         |                    | 980966    | 03/30/1998  | 41.65        |        |
|             | 2080        | NATIONAL INST OF TECHNO |                    | 801328    | 03/30/1998  | 3625.05      |        |
|             | 1068        | PRESCOLITE OUTDOOR MFG  |                    | 801276    | 03/30/1998  | 1787.60      | N<br>N |
|             |             |                         |                    | 2         |             |              |        |
|             |             |                         |                    |           | Totai       | 10377.20     |        |

Here are the steps to follow:

- Step 1: Leave the **Deposit Number** field blank. The program will automatically assign a deposit number. Press Enter on the **Date** field or type in the deposit date per your requirements.
- **Step 2**: Select the Checking account for which you want to display the payments. Press the Enter key.
- Step 3: If you wish to make a single deposit for all the payments, click on the Select All button. Otherwise, check the payments in the Mark column individually.
- Step 4: Click on the **Save-F4** button to save the transaction.
- Step 5: Print the **Deposit Transaction Report** to list the deposit details.
- Step 6: **Post the Deposits** to the checkbook. This step actually creates a deposit in the checkbook reconciliation screen.

## **Deposit Transaction Report**

**A** Important Note on Deposit Transaction Report: There is a check box "Group by Deposit Number." When checked, transactions <u>not marked</u> for deposit will be grouped together. Transactions <u>marked</u> for deposit will be grouped by the deposit transaction number. Each group will then be listed based on how you have chosen to sort. When unchecked, the transactions will be listed based only on how you have chosen to sort.

|                                                  | DATE: 08/2                            | 23/98                                                                                   | PAGE NO.: 1       |                                |                                 |
|--------------------------------------------------|---------------------------------------|-----------------------------------------------------------------------------------------|-------------------|--------------------------------|---------------------------------|
|                                                  |                                       | Deposit Transaction R<br>Joe Smith & Compan<br>8876 Broadway Aven<br>Moorpark, CA 93021 | Report<br>y<br>ue |                                |                                 |
|                                                  | CHECKING<br>BANK: First<br>DEPOSITS I | ACCOUNT: 11010 - Checking<br>City Bank<br>ROM: 08/23/99 TO 08/23/99                     | Account 1         |                                |                                 |
| CUSTOMER ID                                      | COMPANY                               | SOURCE OF DEPOSIT                                                                       | INVOICE NO        | INV.DATE                       | DEPOSIT                         |
| 1                                                |                                       | A/R Payment                                                                             | 54578             | 08/23/1999                     | 190.00                          |
| CENTRAL                                          |                                       | A/R Payment                                                                             | 55487             | 08/23/1999                     | 9298.13                         |
| CENTRAL                                          |                                       | A/R Payment                                                                             | 56984             | 08/23/1999<br>DEPOSIT # 1 TOTA | <u>47923.70</u><br>L : 57411.83 |
| <u>SUMMARY :</u><br>TOTAL MARKED<br>TOTAL UNMARK | DEPOSITS: 574<br>ED DEPOSITS:         | 11.83<br>0.00                                                                           |                   |                                |                                 |

### Post Deposits to Checkbook

When you select this option, the program will create a deposit for the checkbook reconciliation screen. You should back up your data before performing this step, by selecting the **Backup** button in the lower left corner of the screen.

The program will display the posting date, which will be the system date from your computer. All the transactions will be posted as a deposit for that particular date. If you want to change the date, you may do so at this point.

You will be asked to confirm if you want to continue with this process. Click on **OK-F4** to continue or **Cancel-F5** to abort the process.

## **Reconcile Checkbook**

1111 -

. .....

## What Is Checkbook Reconciliation?

Checkbook Reconciliation is the process of matching your checkbook to the bank statement. This process is done once a month when you receive your bank statement.

Reconcile bank statements and bring your checkbook into balance.

| Thecom                | CIIC CHECKD                         | OOK                                |                         |                      |                  |           |              |
|-----------------------|-------------------------------------|------------------------------------|-------------------------|----------------------|------------------|-----------|--------------|
| Checking              | g Account                           | 11010                              |                         | C                    | heckbook Balar   | nce 1     | 49413866.78  |
| Reconcil              | iation for the                      | period:                            |                         | Less Outstanding :   | Deposit          | (s)       | 3371.69      |
| Starting              | angej<br>Date 02/20/19              | 98 🕂 🔳                             |                         |                      | Interest Earr    | ned       | 0.00         |
| Ending I              | Date 03/28/19                       | 98 🖵 🛄                             |                         | Add Outstanding :    | Check            | (s)       | 109602.69    |
| this date<br>reconcil | a range will be<br>transactions     | isted so that yes written in a pri | outside<br>ou can<br>or | :                    | Service Charge   | (\$)      | 0.00         |
| period.               |                                     |                                    |                         | Tota                 | al Cleared Balar | nce 1     | 49520097.78  |
| C Print F             | t print stateme<br>Reconciliation S | nt<br>Summary                      |                         | Ending Balance as pe | er Bank Stateme  | ent       | 0.00         |
| C Print D             | Detailed Stater                     | nent                               |                         |                      | Differer         | nce 1     | 49520097.78  |
| Туре                  | Date                                | Check No.                          | Vendor                  | Payee / Desc         | ription          | Amour     | t Cleared 🕒  |
| CK Deposit            | 02/02/1998                          |                                    |                         | JOHN SMITH & CO      |                  | 18.20     |              |
| AP Check              | 02/10/1998                          | 9354                               | 160                     | SEA SIDE SUSHI       |                  | 3973.58   | з Г          |
| AP Check              | 02/10/1998                          | 9353                               | 140                     | ROAD SIDE SERVIC     | E TOWING         | 57.50     |              |
| AP Check              | 02/10/1998                          | 9356                               | 192                     | JANSPORT             |                  | 1054.23   | 7            |
| AP Check              | 02/10/1998                          | 9355                               | 191                     | COMPUTER SOFTA       | ARE INC.         | 58.00     | ) Г.         |
|                       | Einish Later                        | Finish-F                           | 4 XCan                  | cel-F5 🔁Close-Esc 🤇  | Browse-F3        | Clear All | Clear Range. |

# What Do You Need to Do Prior to Choosing This Option?

Prior to selecting this option, you should make sure all your checks have been entered using the **Enter/Edit Checkbook** option in the **Bank Manager** menu.

### Performing a Checkbook Reconciliation

When you first select this option, enter the Checking Account number. The program will default to the **Checking Account** number from the **Company Setup**. If you need to reconcile a different checking account, type in its G/L Account number here.

In order to limit the number of transactions on the screen, you can type in a **Date Range**. However <u>All</u> transactions that are <u>Not</u> **marked as Reconciled** will be listed, irrespective of the selected date range. This is because a check for a prior period may have cleared in the date range you specify.

In addition, you will be required to enter the **Ending Balance as per the Bank Statement**.

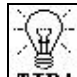

**TIP!** Reconcile one bank statement at a time. If you have more than one bank statement to reconcile, start with the oldest bank statement, and work your way up to the **current** bank statement. It is a good idea to reconcile your bank account regularly so that you do not have to deal with many transactions at the same time.

On this screen, the following command buttons are available:

**Finish Later:** This button allows you to save the current status of the reconciliation, so that you can come back later to complete it. An example of a possible use for this button would be entering bank charges at one time, and completing the reconciliation at another time.

Clear All: This button will mark all transactions as cleared.

**Clear Range**: This button will bring up a window that will give you the option to clear transaction by type (e.g. checks, deposits, interest, service charge). You can also select to clear by a range of dates, range of transaction numbers, or a range of check numbers.

**Checkbook Balance**: This is the balance of the checking account. It includes the G/L Account balance and unposted checkbook transactions. If you wish to know how the checkbook balance is computed, please refer to page 530.

**Outstanding Deposits**: These deposits have not been marked as cleared on the reconciliation screen.

**Outstanding Interest Earned**: These Interest Earned entries have not been marked as cleared on the reconciliation screen.

**Outstanding Checks**: These checks have not been marked as cleared on the reconciliation screen.

**Outstanding Service Charges**: These checks have not been marked as cleared on the reconciliation screen.

The **goal** is to make the amount in the **Difference box equal to zero**. The number in the difference box is calculated is follows:

- The program gets the Current Balance from the General Ledger chart of accounts. This displays as the Ledger Balance.
- This program determines Total Cleared Balance by adjusting the Total Checkbook Balance for Outstanding Deposits, Interest Earned, Checks, and Service Charges.
   Total Cleared Balance = Total Checkbook Balance +A/P and P/M unposted transactions A/R and P/M unposted deposits
   Outstanding Deposits Outstanding Interest Earned + Outstanding Checks + Outstanding Service Charges
- The program then subtracts the Total Cleared Balance from the Bank Statement Ending Balance to get the difference:
   Difference = Total Cleared Balance - Bank Statement Ending Balance

To mark a transaction as cleared, check the cleared column for the transaction. You <u>remove the checkmark</u> to mark a transaction as <u>not</u> <u>cleared</u>.

Use the **Cancel-F5** button to abort the reconciliation process. When the Difference box shows the number as zero, your account is reconciled, you may click on the **Save-F4** button to continue.

# What Should I Do If the Difference Is Not Zero?

The various possibilities for this situation are broken down in the groups below:

- One or more of the transactions is missing, or has an incorrect amount.
- One or more of the cleared or outstanding transactions is not marked correctly.

To determine which transaction type (e.g. a check, deposit, service charge, or interest earned) is incorrect, try comparing the totals for the respective types in the **Cleared Items** row with your bank statement. The correct transaction types will match with the respective totals in your bank statement.

Sometimes your bank statement will have these individual transaction types grouped into two types, Total Debits and Total Credits. Total Debits consists of Checks and Service charges. Total Credits consists of Deposits and Interest earned. If a transaction is marked (cleared) incorrectly, you may remove the cleared checkmark.

If a transaction is missing, then click on the **Close** button. Re-enter the transaction using the **Enter/Edit Checkbook** option, then go back to the **Reconcile Checkbook** option and mark this transaction(s) as cleared.

If a transaction has an incorrect amount, then click on the **Close** button. Once a check, deposit, or bank charge is posted, it cannot be edited. In order to correct this you will need to enter in a reverse

transaction in the checkbook and repost it to neutralize the effect of the incorrect transaction. The following table shows possible combinations.

| Incorrect<br>Transaction | Reverse<br>Transaction |  |  |
|--------------------------|------------------------|--|--|
| Check                    | Deposit                |  |  |
| Bank Charge              | Deposit                |  |  |
| Bank Interest            | Bank Charge            |  |  |
| Deposit                  | Bank Charge            |  |  |

Make these changes, using the **Enter/Edit Checkbook** option. Then go back to the **Reconcile Checkbook** option and mark this transaction(s) as cleared.

Once you have reconciled your bank statement (i.e. the difference box shows the amount as zero), click on the **Save-F4** button. If you had selected to print the Bank Reconciliation Statement, you have the option to print this report.

## **Reconciliation Reports**

You can select from two styles of reconciliation reports. The selected style will apply to both the **Reconciliation Summary** and to the **Detailed Statement**. You select these styles in the **Bank Manager Setup**. The difference in the two styles is as follows:

**Style 1:** The ledger balance and outstanding transactions that display on the reconciliation report include all transactions, regardless of the reconciliation period entered.

**Style 2:** The ledger balance and outstanding transactions displayed on the reconciliation report include transactions up to the ending date entered. Taking the **Total Cleared Balance** on the reconciliation screen and adjusting it with the outstanding transactions calculates the ledger balance.

## Summary Reconciliation Report – Style 1

| Bate: 10/20/2000              | Bank Reconciliation                                                                                                    | Report                                                                    | Pager |  |  |  |
|-------------------------------|----------------------------------------------------------------------------------------------------|---------------------------------------------------------------------------|-------|--|--|--|
| Times 10:05:04                | Al & Ed Electronic                                                                                                    | 8                                                                         |       |  |  |  |
| USER: SYSTEM ADMINISTRA       | JOR 1988 Main St<br>Moorpark, CA 9302                                                                                                    | 1                                                                         |       |  |  |  |
| Reconciliation Sum            | nary:                                                                                                    |                                                                           |       |  |  |  |
| Cheviling Assound reported    | ed for the period: 01,20/1995-02,20/1995                                                                                                    |                                                                           |       |  |  |  |
| Concerning the concerning the | Contraction of the second second second second second second second second second second second second second s                                                                                                    |                                                                           |       |  |  |  |
| Ch                            | eking Account: 11010 - Checking Account 1                                                                                                    |                                                                           |       |  |  |  |
| Ch                            | acking Account: 11010 - Checking Account 1<br>Bank Name: California Sovitos Bank                                                                                                    |                                                                           |       |  |  |  |
| Ch                            | acking Account: 11010 - Chacking Account 1<br>Bank Name: California Savings Bank                                                                                                    |                                                                           |       |  |  |  |
| Ch                            | acking Account 11010 - Checking Account 1<br>Bank Name: Calton in Sovings Bank                                                                                                    |                                                                           |       |  |  |  |
| Ch                            | esking Account: 11010- Checking Account 1<br>Bank Name: Caltonin Sovings Bank<br>Balance in Ledger Account:                                                                                                    | 149419888.78                                                              |       |  |  |  |
| Ch                            | esking Account: 11010 - Checking Account 1<br>Basik Name: Caltonia Sovings Bank<br>Balance in Ledger Account:<br>LESS:                                                                                                    | 149415888.78                                                              |       |  |  |  |
| ch                            | ekking Account: 11010-Checking Account 1<br>Bank Name: Caltornin Sovings Bank<br>Balance in Ledger Account:<br>LESS:<br>Outstanding Deposits:                                                                                                    | 149413888.78<br>3371.69                                                   |       |  |  |  |
| Ch                            | esking Account: 11010-Chooking Account 1<br>Bunk Name: Calton in Sovings Bank<br>Balance in Ledger Account:<br>LESS:<br>Outstanding Deposits:<br>Outstanding Interest:                                                                                                    | 149413988.78<br>3371.89<br>0.00                                           |       |  |  |  |
| ch                            | esking Account: 11010- Checking Account 1<br>Bank Name: Caltornin Sovings Bank<br>Balance in Ledger Account:<br>LESS:<br>Outstanding Deposite:<br>Outstanding Interest:<br>ABD:                                                                                                    | 140413888.78<br>3371.69<br>0.00                                           |       |  |  |  |
| c                             | esking Account: 11010- Checking Account 1<br>Balik Name: Caltonin Sovings Bank<br>Balance in Ledger Account:<br>LESS:<br>Outstanding Deposits:<br>Outstanding Interest:<br>ABD:<br>Outstanding Checks:                                                                                       | 140413888.78<br>3321.89<br>0.00<br>109602.69                              |       |  |  |  |
| c                             | esking Account: 11010- Checking Account 1<br>Bank Name: Caltornic Sovingo Bonk<br>Eslance in Ledger Account:<br>LESS:<br>Outstanding Deposits:<br>Outstanding Interest:<br>ABD:<br>Outstanding Checks:<br>Outstanding Service Charges:                                                       | 149413888.78<br>3371.89<br>0.00<br>109602.89<br>0.00                      |       |  |  |  |
| c                             | esking Account: 11010- Checking Account 1<br>Bank Name: Caltornic Sovingo Bank<br>LESS: Outstanding Deposits:<br>Outstanding Interest:<br>ABD: Outstanding Checks:<br>Outstanding Service Charges:<br>Total Cleared Balanese                                                                 | 149413888.78<br>3371.89<br>0.00<br>109602.89<br>0.00<br>149530057.78      |       |  |  |  |
| Ch                            | esking Account: 11010- Checking Account 1<br>Bank Name: Cattornin Sovings Bank<br>LESS:<br>Outstanding Deposits:<br>Outstanding Deposits:<br>Outstanding Interest:<br>ABD:<br>Outstanding Checks:<br>Outstanding Checks:<br>Total Cleanal Balances<br>Ending Balances as per Bank Statement: | 140419986.78<br>3371.69<br>0.00<br>109602.69<br>0.00<br>140520057.78<br>0 |       |  |  |  |

## Summary Reconciliation Report – Style 2

| Date: 10.03.0000    |                        | Bank Reconciliation                                         | on Report        |        | Page: 1 |  |  |  |
|---------------------|------------------------|-------------------------------------------------------------|------------------|--------|---------|--|--|--|
| Times 09.46.35      |                        | Al & Ed Electron                                            | nics             |        |         |  |  |  |
| Union: SYSTEM ADMIN | USTRATOR               | 1999 Main S<br>Moorpark, CA 93                              | t<br>1021        |        |         |  |  |  |
| Reconciliation S    | ummary:                |                                                             |                  |        |         |  |  |  |
| Checking Account re | concilet for the perio | dt 01/20/1996 - 02/20/1995                                  |                  |        |         |  |  |  |
|                     | Checking Account       | 11010 - Cliecking Account 1                                 |                  |        |         |  |  |  |
|                     | B ank Norm             | 📧 California Savings Bank                                   |                  |        |         |  |  |  |
|                     |                        | Ludger Balance as of 12081998                               | 149458:          | 351 78 |         |  |  |  |
|                     | LESS; ¢ransactions     | s prior to and including (2:26/1936)<br>Outstanding Deposit | ×                | 18.20  |         |  |  |  |
|                     | ADD: (transactions     | Outstanding Interes<br>prior to and including 02/28/1998)   | <b>4</b> 2       | 0.00   |         |  |  |  |
|                     |                        | Outstanding Check                                           | s: 63;           | 764.22 |         |  |  |  |
|                     |                        | Outstanding Service Charge                                  |                  | 0.00   |         |  |  |  |
|                     |                        | Adjusted Ledger Balance                                     | ei 149520        | 037.78 |         |  |  |  |
|                     | 3                      | nding Balance as per Barik Statemer<br>Differenc            | t:<br>r:: 149520 | 087.78 |         |  |  |  |
| Summary of clear    | ed transactions for    | this period:                                                |                  |        |         |  |  |  |
| Cleared 8 eposits:  | 19975.75               | Cleared Checks                                              | 776197.27        |        |         |  |  |  |
|                     |                        |                                                             |                  |        |         |  |  |  |

## Detail Reconciliation Report – Style 1

|                                                                                                    | )                                                                                                    |                                                                                                    | Bank                                                                                                    | Reconciliation                                                                                                    | Report                                                                                                    | Page: 1                                                                                                    |
|----------------------------------------------------------------------------------------------------|----------------------------------------------------------------------------------------------------|----------------------------------------------------------------------------------------------------|----------------------------------------------------------------------------------------------------|----------------------------------------------------------------------------------------------------|----------------------------------------------------------------------------------------------------|----------------------------------------------------------------------------------------------------|
| Nms 18:06:22                                                                                                    |                                                                                                    |                                                                                                    |                                                                                                    | Al & Ed Electronics                                                                                                    |                                                                                                    |                                                                                                    |
| Usen SYSTEM A                                                                                                    | DMINISTRAT                                                                                                    | OR                                                                                                    |                                                                                                    | 11988 Main St                                                                                                    |                                                                                                    |                                                                                                    |
|                                                                                                    |                                                                                                    |                                                                                                    |                                                                                                    | Moorpark, CA 93021                                                                                                    |                                                                                                    |                                                                                                    |
|                                                                                                    |                                                                                                    |                                                                                                    |                                                                                                    |                                                                                                    |                                                                                                    |                                                                                                    |
| Reconciliatio                                                                                                    | on Summa                                                                                                    | ary:                                                                                                    |                                                                                                    |                                                                                                    |                                                                                                    |                                                                                                    |
| Checking Accou                                                                                                    | int reconciled                                                                                                    | for the pe                                                                                                    | 8661102011998                                                                                                    | 02/28/1998                                                                                                    |                                                                                                    |                                                                                                    |
|                                                                                                    | Check                                                                                                    | King Accou<br>Bank Na                                                                                                    | nt: 11010 - Che                                                                                                    | eking Account 1<br>avines Bank                                                                                                    |                                                                                                    |                                                                                                    |
|                                                                                                    |                                                                                                    |                                                                                                    |                                                                                                    |                                                                                                    |                                                                                                    |                                                                                                    |
|                                                                                                    |                                                                                                    | 9                                                                                                    | Ba                                                                                                    | lance in Lodger Account:                                                                                                    | 149413866.78                                                                                                    |                                                                                                    |
|                                                                                                    |                                                                                                    | 3                                                                                                    | .155:                                                                                                    | Outstanding Exposite:                                                                                                    | 3371.69                                                                                                    |                                                                                                    |
|                                                                                                    |                                                                                                    | 8                                                                                                    |                                                                                                    | Outstanding Interest:                                                                                                    | 0.00                                                                                                    |                                                                                                    |
|                                                                                                    |                                                                                                    | 1                                                                                                    | met.                                                                                                    | Outstanding Checkes                                                                                                    | 109602.59                                                                                                    |                                                                                                    |
|                                                                                                    |                                                                                                    |                                                                                                    | Outsi                                                                                                    | anding Service Charges:                                                                                                    | 0.00                                                                                                    |                                                                                                    |
|                                                                                                    |                                                                                                    |                                                                                                    |                                                                                                    | Total Cleared Balance:                                                                                                    | 149520097.78                                                                                                    |                                                                                                    |
|                                                                                                    |                                                                                                    |                                                                                                    | Ending Balance                                                                                                    | e as per Bank Statement:                                                                                                    | 0                                                                                                    |                                                                                                    |
|                                                                                                    |                                                                                                    |                                                                                                    |                                                                                                    | PROCKS                                                                                                    | 14852008/70                                                                                                    |                                                                                                    |
| Reconciliatio                                                                                                    | n Details                                                                                                    | 18                                                                                                    |                                                                                                    |                                                                                                    |                                                                                                    |                                                                                                    |
|                                                                                                    |                                                                                                    |                                                                                                    |                                                                                                    |                                                                                                    |                                                                                                    |                                                                                                    |
| Transaction#                                                                                                    | Diates                                                                                                    | Check#                                                                                                    | Payon Id                                                                                                    | Payme                                                                                                    |                                                                                                    | Amount                                                                                                    |
| Transaction#<br>Uncleared Tran                                                                                                    | Outo<br>nsactions                                                                                                    | Chec lo#                                                                                                    | P eyne id                                                                                                    | Рауна                                                                                                    |                                                                                                    | Amount                                                                                                    |
| Transaction#<br>Uncleared Tran<br>Deposits                                                                                                    | Date<br>nsactions                                                                                                    | Check#                                                                                                    | P syna id                                                                                                    | Payee                                                                                                    |                                                                                                    | Arroant                                                                                                    |
| Transaction®<br>Uncleared Trac<br>Deposits<br>45                                                                                                    | Dute<br>nsactions<br>02/02/1996                                                                                                    | Chec k#                                                                                                    | P eyrec led                                                                                                    | Payas<br>ACHN SMITH & CO                                                                                                    |                                                                                                    | Arrisant<br>10.20                                                                                                    |
| Transaction#<br>Uncleared Trac<br>Deposits<br>45<br>43                                                                                                    | Dute<br>nsactions<br>02/02/1896<br>03/02/1896                                                                                                    | Check#                                                                                                    | P øyne ki                                                                                                    | Payee<br>ACHIN SMITH & CO<br>ACHIN SMITH & CO                                                                                                    |                                                                                                    | Arreaut<br>16.25<br>100.55                                                                                                    |
| Transaction#<br>Uncleared Tran<br>Deposits<br>45<br>45<br>43<br>54                                                                                                    | Dute<br>nsactions<br>02/02/1996<br>03/02/1996<br>03/02/1996                                                                                                    | Chesciał                                                                                                    | P eyen ki                                                                                                    | Payee<br>ACHIN SMITH & CO<br>ACHIN SMITH & CO<br>ACHIN SMITH & CO                                                                                                    |                                                                                                    | Amount<br>10.20<br>100.05<br>100.05                                                                                                    |
| Transaction#<br>Uncleared Trai<br>Deposits<br>46<br>45<br>45<br>54<br>55                                                                                                    | Dute<br>nsactions<br>02/02/1996<br>03/02/1996<br>03/02/1996<br>03/05/1996                                                                                                    | Check#                                                                                                    | P eyes let                                                                                                    | Pages<br>ACHN SMITH & CO<br>ACHN SMITH & CO<br>ACHN SMITH & CO<br>ACHN SMITH & CO                                                                                                    |                                                                                                    | Arroant<br>10.20<br>108.55<br>108.55<br>73.75                                                                                                    |
| Transaction#<br>Uncleared Tran<br>Deposits<br>46<br>43<br>54<br>55<br>110                                                                                                    | 0046<br>nsactions<br>02021896<br>03021896<br>03021896<br>03051896<br>03051896<br>030201896                                                                                                    | Check#                                                                                                    | P eyen let                                                                                                    | Payee<br>ACHN SMITH & CO<br>ACHN SMITH & CO<br>ACHN SMITH & CO<br>ACHN SMITH & CO<br>ACHN SMITH & CO                                                                                                    |                                                                                                    | Arread<br>10.20<br>108.55<br>108.55<br>73.76<br>80.33                                                                                                    |
| Transaction#<br>Uncleared Tran<br>0egosits<br>45<br>43<br>54<br>55<br>110<br>111                                                                                                    | 0x4x<br>nsactions<br>02/02/1986<br>03/02/1986<br>03/02/1986<br>03/05/1986<br>03/00/1986<br>03/20/1986                                                                                                    | Checke                                                                                                    | P eyen ki                                                                                                    | Payee<br>ACHN SMITH & CO<br>ACHN SMITH & CO<br>ACHN SMITH & CO<br>ACHN SMITH & CO<br>ACHN SMITH & CO<br>ACHN SMITH & CO                                                                                                    |                                                                                                    | 4000000<br>10 22<br>100 55<br>100 55<br>73 75<br>80 53<br>2201 10                                                                                                    |
| Transaction#<br>Uncleared Trac<br>46<br>43<br>54<br>55<br>110<br>111<br>114                                                                                                    | 02/02/1996<br>03/02/1996<br>03/02/1996<br>03/02/1996<br>03/02/1996<br>03/20/1996<br>03/20/1996                                                                                                    | Checke                                                                                                    | Payan Id                                                                                                    | Payee<br>ACHY SMITH 8 00<br>ACHY SMITH 8 00<br>ACHY SMITH 8 00<br>ACHY SMITH 8 00<br>ACHY SMITH 8 00<br>ACHY SMITH 8 00<br>ACHY SMITH 8 00<br>ACHY SMITH 8 00                                                                                                    |                                                                                                    | Arread<br>10.20<br>100.55<br>73.75<br>80.35<br>2201.10<br>550.51                                                                                                    |
| Transaction#<br>Uncleared Tras<br>45<br>45<br>45<br>54<br>55<br>110<br>111<br>114<br>112                                                                                                    | 02/02/1996<br>02/02/1996<br>03/02/1996<br>03/02/1996<br>03/02/1996<br>03/20/1996<br>03/20/1996<br>03/20/1996                                                                                                    | Checke                                                                                                    | Payan Id                                                                                                    | Payee<br>ACHN SMITH & CO<br>ACHN SMITH & CO<br>ACHN SMITH & CO<br>ACHN SMITH & CO<br>ACHN SMITH & CO<br>ACHN SMITH & CO<br>ACHN SMITH & CO<br>ACHN SMITH & CO<br>ACHN SMITH & CO                                                                                                    |                                                                                                    | Arread<br>10.20<br>108.00<br>73.76<br>00.33<br>2201.10<br>009.01<br>20.10                                                                                                    |
| Transaction#<br>Uncleared Tran<br>46<br>45<br>45<br>45<br>65<br>65<br>110<br>111<br>114<br>112<br>112<br>113                                                                                                    | 02/02/1896<br>03/02/1896<br>03/02/1896<br>03/02/1896<br>03/02/1896<br>03/20/1896<br>03/20/1896<br>03/20/1896                                                                                                    | Checle                                                                                                    | Payan Id                                                                                                    | Payee<br>ACHN SMITH & CO<br>ACHN SMITH & CO<br>ACHN SMITH & CO<br>ACHN SMITH & CO<br>ACHN SMITH & CO<br>ACHN SMITH & CO<br>ACHN SMITH & CO<br>ACHN SMITH & CO<br>ACHN SMITH & CO<br>ACHN SMITH & CO                                                                                                    |                                                                                                    | Arreant<br>10.20<br>108.55<br>108.55<br>108.55<br>201.10<br>203.0<br>200.10<br>200.10<br>102.42                                                                                                    |
| Transaction#<br>Uncleared Tran<br>46<br>43<br>54<br>65<br>110<br>111<br>114<br>112<br>113                                                                                                    | 02/02/1896<br>03/02/1896<br>03/02/1896<br>03/02/1896<br>03/02/1896<br>03/20/1896<br>03/20/1896<br>03/20/1896                                                                                                    | Checker                                                                                                    | Payan ki                                                                                                    | Payee<br>ACHN SMITH & CO<br>ACHN SMITH & CO<br>ACHN SMITH & CO<br>ACHN SMITH & CO<br>ACHN SMITH & CO<br>ACHN SMITH & CO<br>ACHN SMITH & CO<br>ACHN SMITH & CO                                                                                                    | Tatel For Deposito:                                                                                                    | 4rread<br>10 22<br>108 55<br>73 75<br>80 53<br>2201 10<br>605 61<br>2201 10<br>605 61<br>2301 63<br>2321 65                                                                                                    |
| Transaction#<br>Uncleared Tran<br>46<br>43<br>64<br>65<br>64<br>65<br>110<br>111<br>114<br>112<br>113<br>Chacles<br>124                                                                                                    | 02402/1986<br>03402/1986<br>03402/1986<br>03402/1986<br>03402/1986<br>034201986<br>034201986<br>034201986<br>034201986                                                                                                    | Check#                                                                                                    | Peyse 1d                                                                                                    | Payee<br>ACHN SMITH & CO<br>ACHN SMITH & CO<br>ACHN SMITH & CO<br>ACHN SMITH & CO<br>ACHN SMITH & CO<br>ACHN SMITH & CO<br>ACHN SMITH & CO<br>ACHN SMITH & CO<br>ACHN SMITH & CO<br>ACHN SMITH & CO<br>ACHN SMITH & CO                                                                                                    | Total For Depositor                                                                                                    | 4rread<br>10.27<br>100.52<br>70.73<br>80.33<br>2201.10<br>600.01<br>201.10<br>10.22.42<br>9391.65                                                                                                    |
| Transaction#<br>Uncleared Tran<br>46<br>43<br>64<br>65<br>10<br>111<br>114<br>112<br>113<br>Checks<br>194<br>193                                                                                                    | 0240211996<br>0240211996<br>0240211996<br>0240211996<br>0240211996<br>0240211996<br>024021996<br>024201996<br>024201996<br>024201996                                                                                                    | S253                                                                                                    | Peyse kd                                                                                                    | Payee<br>ACHN SMITH & CO<br>ACHN SMITH & CO                                                                                                    | Total For Deposite                                                                                                    | Arread<br>10.25<br>100.55<br>73.75<br>80.35<br>2201 (0<br>550.67<br>201 (0<br>102.43<br>232) (8<br>57.65<br>57.55                                                                                                    |
| Transaction#<br>Uncleared Tran<br>46<br>43<br>54<br>65<br>110<br>111<br>114<br>112<br>113<br>Chacks<br>194<br>193<br>195                                                                                                    | Deta:           nsactions           020211836           030211836           030211836           030211836           030211836           030211836           030211836           030211836           030211836           030211836           030211836           030211836           030211836           030211836           030211836           030211836           030211836           030211836           030211836           030211836           030211836                                                                                                    | Check#<br>5353<br>9354<br>924                                                                                                    | Peyse kd<br>140<br>160<br>191                                                                                                    | Payee<br>ACHN SMITH & CO<br>ACHN SMITH & CO<br>ACHN SMITH & CO<br>ACHN SMITH & CO<br>ACHN SMITH & CO<br>ACHN SMITH & CO<br>ACHN SMITH & CO<br>ACHN SMITH & CO<br>ACHN SMITH & CO<br>ACHN SMITH & CO<br>ROAD SIDE SERVICE TI<br>SEA SIDE SLISH<br>COMPLICE SOFTWARE                                                                                                    | Total For Deposito:<br>CMING<br>F IDC:                                                                                                    | 4775341<br>10 22<br>100 55<br>100 55<br>73 75<br>80 33<br>2201 10<br>60 33<br>2201 10<br>60 30<br>10<br>2301 60<br>3301 60<br>3321 60<br>3323 50<br>3323 50<br>3323 50                                                                                                    |
| Transaction#<br>Uncleared Tran<br>46<br>43<br>64<br>65<br>65<br>100<br>111<br>114<br>112<br>113<br>Chacks<br>194<br>193<br>195<br>195                                                                                             | Data           nsactions           00021386           00021386           00021386           00021386           00021386           00021386           00021386           00021386           00201386           00201386           00201386           00201386           00201386           00201386           00201386           00201386           00201386           00201386           00201386           00201386           00201386           002013886                                                                                                    | Check#<br>5353<br>5254<br>8355<br>8294                                                                                                    | Peyse kd<br>140<br>160<br>181<br>191                                                                                                    | Pages<br>ACHN SMITH & CO<br>ACHN SMITH & CO                                                                                                    | Total For Depositor<br>CMMAG<br>E INC.                                                                                                    | 4rread<br>10.27<br>100.52<br>100.52<br>70.7<br>80.33<br>2201.10<br>500.01<br>201.10<br>202.10<br>202.10<br>2                                                                   |
| Transaction#<br>Uncleared Tran<br>0ego site<br>45<br>45<br>45<br>45<br>55<br>110<br>111<br>111<br>112<br>113<br>114<br>112<br>113<br>123<br>135<br>135<br>135                                                                     | Data           95.80010008           02.00211836           03.00211836           03.00211836           03.00211836           03.00211836           03.00211836           03.00211836           03.00211836           03.00211836           03.00211836           03.00211836           03.00211836           03.011836           03.011836           03.011836           03.011836           03.011836           03.011836                                                                                                    | 2353<br>2254<br>3355<br>3254                                                                                                    | Peyse kd<br>140<br>160<br>191<br>191<br>192<br>1821                                                                                                    | Pages<br>ACHY SMITH 8:00<br>ACHY SMITH 8:00                                                                                                    | Total For Deposito:<br>CMING<br>2 INC.                                                                                                    | Arread<br>10.20<br>103.55<br>203.75<br>50.35<br>2201.16<br>505.67<br>203.16<br>203.16                                                                      |
| Transaction#<br>Uncleared Tran<br>46<br>43<br>54<br>65<br>110<br>111<br>114<br>112<br>113<br>Chucks<br>194<br>193<br>195<br>195<br>197<br>195                                                                                     | Data           BSacklons           D2402/1980           D3402/1980           D3402/1980           D3402/1980           D3402/1980           D3402/1980           D34201980           D34201980           D34101980           D34101980           D34101980           D34101980           D34101980           D34101980           D34101980           D34101980           D34101980           D34101980           D34101980                                                                                                    | S353<br>5254<br>8355<br>8356<br>8356<br>8356<br>8356                                                                                                 | Peyso ki<br>140<br>160<br>191<br>192<br>1620<br>294                                                                                                    | Payee<br>ACHN SMITH & CO<br>ACHN SMITH & CO<br>ACHN SMITH & CO<br>ACHN SMITH & CO<br>ACHN SMITH & CO<br>ACHN SMITH & CO<br>ACHN SMITH & CO<br>ACHN SMITH & CO<br>ACHN SMITH & CO<br>ACHN SMITH & CO<br>ROAD SIDE SERVICE T<br>SEA SIDE SLISH<br>COMPUTER SOFTWARD<br>AANSPORT<br>ONEAT WESTERN<br>ST LOLES TREAS CO                                                                                                    | Total For Deposite<br>CMING<br>E INC.                                                                                                    | 4775341<br>163 25<br>163 25<br>103 25<br>103 25<br>73 75<br>00 33<br>2201 10<br>00 30<br>102 43<br>321 68<br>57 55<br>327 36<br>58 500<br>1064 27<br>3424 40<br>28 24                                                                                                    |
| Transaction#<br>Uncleared Tran<br>46<br>43<br>64<br>65<br>65<br>100<br>111<br>114<br>112<br>113<br>Chacks<br>194<br>193<br>195<br>195<br>195<br>197<br>197                                                                        | Data           B32021980           D30021980           D30021980           D30021980           D30021980           D30201980           D302019800           D302019800           D3020198000                                                                                                    | S353<br>5254<br>5355<br>5356<br>5356<br>5356<br>5356<br>5356<br>5356<br>53                                                                           | Peyse kd<br>140<br>160<br>180<br>191<br>192<br>1620<br>344<br>2015                                                                                           | Pages<br>ACHN SMITH & CO<br>ACHN SMITH & CO                                                                                                    | Total For Depositor<br>CMING<br>C INC.<br>D                                                                                                    | Arread<br>10.27<br>100.52<br>100.52<br>70.75<br>80.33<br>2201.10<br>600.67<br>201.10<br>102.64<br>9397.65<br>9397.65<br>9397.5                                                                                                    |
| Transaction#<br>Uncleared Tran<br>0ego atis<br>46<br>43<br>64<br>65<br>110<br>111<br>112<br>113<br>Chacks<br>194<br>195<br>185<br>185<br>185<br>185<br>185<br>185<br>185<br>185<br>185<br>18                                      | Data           95.80010008           02.00211836           03.00211836           03.00211836           03.00211836           03.00211836           03.00211836           03.00211836           03.00211836           03.00211836           03.00211836           03.0211836           03.0211836           02.4 011836           02.4 011836           02.4 011836           02.4 011836           02.4 011836           02.4 011836           02.4 011836           02.4 011836           02.4 011836           02.4 011836           02.4 011836           02.4 011836           02.4 011836           02.4 011836           02.4 011836           02.4 011836           02.4 011836           02.4 011836           02.4 011836           02.4 011836                                                                                                    | 23es164<br>9353<br>9354<br>9355<br>8356<br>9356<br>9356<br>9356<br>9356<br>9356                                                                      | Peyson lid<br>1400<br>1800<br>1811<br>1812<br>1822<br>1820<br>344<br>2015<br>344                                                                             | Pages<br>ACHY SMITH 8:00<br>ACHY SMITH 8:00                                                                                                    | Total For Depositor<br>OVENS<br>2 INC.<br>D                                                                                                    | Arrested<br>10.20<br>100.55<br>273.75<br>60.35<br>22011 (0<br>30.10<br>203.16<br>2324 (2<br>337.55<br>337.55<br>337.55<br>337.55<br>337.55<br>357.55<br>357.                                                                     |
| Transaction#<br>Uncleared Tran<br>46<br>45<br>54<br>55<br>110<br>111<br>114<br>112<br>113<br>Chacks<br>194<br>193<br>185<br>185<br>187<br>185<br>187<br>183<br>205<br>205<br>205<br>205<br>205<br>205<br>205<br>205<br>205<br>205 | Data           BSackTons           D240271930           D340271930           D340271930           D340271930           D340271930           D340271930           D342071930           D342071930           D342071930           D342071930           D342071930           D342071930           D342071930           D342071930           D341071930           D241071930           D241071930                                                                                                    | Chescle#<br>5255<br>5254<br>8355<br>8356<br>8356<br>8356<br>8356<br>8356<br>8356<br>8358<br>8358                                                     | Peyse Id<br>140<br>160<br>180<br>181<br>182<br>1620<br>244<br>2015<br>300<br>240                                                                             | Pages<br>ACHN SMITH & CO<br>ACHN SMITH & CO                                                                                                    | Total For Deposite<br>owned<br>t INC.<br>D                                                                                                    | 4775341<br>16 22<br>108 55<br>109 55<br>73 75<br>80 33<br>2201 10<br>603 51<br>2201 10<br>603 51<br>2201 10<br>2324 65<br>3424 40<br>236 06<br>51 06<br>23 50<br>1084 27<br>3424 40<br>25 00<br>51 07<br>118 77<br>449 77<br>449 77<br>447<br>447<br>447<br>447<br>447<br>447<br>447                                                                                                    |
| Transaction#<br>Uncleared Tran<br>46<br>43<br>64<br>65<br>65<br>100<br>111<br>114<br>112<br>113<br><b>Chucks</b><br>194<br>193<br>195<br>195<br>195<br>197<br>195<br>205<br>199<br>202<br>203                                     | Data           B32021005           D00211806           D00211806           D00211806           D00211806           D00211806           D00211806           D00211806           D00211806           D02211806           D02211806           D02211806           D02211806           D02418186           D02418186           D24191806           D24191806                                                                                                    | 2353<br>5254<br>8355<br>8356<br>8356<br>8356<br>8356<br>8356<br>8356<br>8356                                                                         | Peyseild<br>140<br>180<br>180<br>191<br>182<br>1620<br>344<br>2016<br>320<br>340<br>340<br>345                                                               | Payee<br>ACHV SMITH & CO<br>ACHV SMITH & CO                                                                                                    | Total For Depositor<br>CMING<br>E INC,<br>D                                                                                                    | Arresard<br>10.27<br>103.52<br>103.52<br>73.75<br>80.33<br>2201.10<br>553.67<br>230.10<br>102.64.24<br>3247.46<br>3424.46<br>255.00<br>1064.27<br>3424.47<br>235.00<br>1064.27<br>342.47<br>235.00<br>1064.27<br>342.47<br>235.00<br>1064.27<br>342.47<br>235.00<br>113.77<br>430.72<br>237.58<br>237.58<br>237.                                                                       |
| Transaction#<br>Uncleared Tran<br>46<br>45<br>45<br>64<br>65<br>110<br>111<br>114<br>112<br>113<br><b>Checks</b><br>194<br>195<br>185<br>185<br>185<br>185<br>185<br>185<br>205<br>205<br>203<br>203<br>203                       | Deta:           92.012/1826           02.012/1826           02.012/1826           02.012/1826           02.012/1826           02.012/1826           02.012/1826           02.012/1826           02.012/1826           02.011926           02.011926           02.011926           02.011926           02.011926           02.011926           02.011936           02.011936           02.011936           02.011936           02.011936           02.011936           02.011936           02.011936           02.011936           02.011936           02.011936           02.011936           02.011936           02.011936           02.011936           02.011936           02.011936           02.011936           02.011936           02.011936           02.011936           02.011936           02.011936           02.011936           02.011936           02.011936           02.011936           02.011936 <t< td=""><td>2383<br/>2383<br/>2384<br/>3386<br/>3386<br/>3386<br/>3386<br/>3386<br/>3386<br/>3386<br/>3</td><td>Peyse ld<br/>140<br/>160<br/>180<br/>181<br/>182<br/>1620<br/>344<br/>2016<br/>320<br/>344<br/>2016<br/>320<br/>340<br/>345<br/>395</td><td>Payee<br/>ACHN SMITH &amp; CO<br/>ACHN SMITH &amp; CO<br/>ACHN SMI</td><td>Total For Deposito:<br/>CMING<br/>2 INC,<br/>D<br/>CODUCTS</td><td>4rread<br/>16 22<br/>100 55<br/>100 55<br/>73 75<br/>80 53<br/>2201 18<br/>600 61<br/>201 (1<br/>102 42<br/>9324 65<br/>56 50<br/>1064 27<br/>3424 40<br/>66 57<br/>113,77<br/>430 75<br/>23 76<br/>23 76<br/>25 75<br/>26 75<br/>26 75<br/>27 75<br/>27 75</td></t<>                                                                                                    | 2383<br>2383<br>2384<br>3386<br>3386<br>3386<br>3386<br>3386<br>3386<br>3386<br>3                                                                    | Peyse ld<br>140<br>160<br>180<br>181<br>182<br>1620<br>344<br>2016<br>320<br>344<br>2016<br>320<br>340<br>345<br>395                                         | Payee<br>ACHN SMITH & CO<br>ACHN SMITH & CO<br>ACHN SMI | Total For Deposito:<br>CMING<br>2 INC,<br>D<br>CODUCTS                                                                                                    | 4rread<br>16 22<br>100 55<br>100 55<br>73 75<br>80 53<br>2201 18<br>600 61<br>201 (1<br>102 42<br>9324 65<br>56 50<br>1064 27<br>3424 40<br>66 57<br>113,77<br>430 75<br>23 76<br>23 76<br>25 75<br>26 75<br>26 75<br>27 75<br>27 75   |
| Transaction#<br>Uncleared Tran<br>46<br>45<br>54<br>55<br>110<br>111<br>114<br>113<br>Checks<br>194<br>193<br>195<br>195<br>195<br>195<br>195<br>195<br>195<br>205<br>205<br>205<br>205<br>205                                    | Data           B2x012/1980           D2x012/1980           D3x012/1980           D3x012/1980           D3x012/1980           D3x017/1980           D3x017/1980           D3x017/1980           D3x017/1980           D3x017/1980           D3x017/1980           D3x017/1980           D3x017/1980           D3x107/1980           D3x107/1980                                                                                                    | 2363<br>2253<br>2254<br>3356<br>3356<br>3356<br>3356<br>3356<br>3356<br>3362<br>3362                                                                 | Peyson Ind<br>140<br>160<br>160<br>191<br>182<br>1620<br>344<br>2015<br>320<br>340<br>340<br>340<br>340<br>340<br>340<br>340<br>340<br>340<br>34             | Pages<br>ACHN SMITH & CO<br>ACHN SMITH & CO                                                                                                    | Total For Deposito:<br>DAMING<br>E INC.<br>D<br>CODUCTS<br>EPTVICE                                                                                                    | 4rread<br>10.20<br>100.50<br>100.50<br>73.75<br>00.33<br>2201.10<br>500.51<br>2010<br>102.43<br>2324.65<br>57.55<br>3973.58<br>50.00<br>1054.27<br>3424.40<br>250.00<br>1054.27<br>3424.40<br>250.00<br>118.77<br>430.72<br>230.00<br>118.77<br>430.72<br>230.00<br>117.52<br>230.00<br>117.52<br>230.00<br>117.52<br>230.00<br>117.52<br>230.00<br>117.52<br>230.00<br>117.52<br>230.00<br>117.52<br>230.00<br>117.52<br>230.00<br>117.52<br>230.00<br>117.52<br>230.00<br>117.52<br>230.00<br>117.52<br>230.00<br>117.52<br>230.00<br>117.52<br>117.52                                                                     |
| Transaction#<br>Uncleared Tran<br>46<br>43<br>64<br>65<br>100<br>111<br>114<br>112<br>113<br>Chacks<br>194<br>193<br>185<br>185<br>185<br>185<br>187<br>185<br>205<br>203<br>204<br>205<br>205                                    | Data           02/02/13/26           02/02/13/26           02/02/13/26           02/02/13/26           02/02/13/26           02/02/13/26           02/07/13/26           02/07/13/26           02/07/13/26           02/07/13/26           02/07/13/26           02/07/13/26           02/07/13/26           02/07/13/26           02/07/13/26           02/07/13/26           02/07/13/26           02/07/13/26           02/07/13/26           02/07/13/26           02/07/13/26           02/07/13/26           02/07/13/26           02/07/13/26           02/07/13/26           02/07/13/26           02/07/13/26           02/07/13/26           02/07/13/26           02/07/13/26           02/07/13/26           02/07/13/26           02/07/13/26           02/07/13/26           02/07/13/26           02/07/13/26           02/07/13/26           02/07/13/26           02/07/13/26           02/07/13/26           02/07/13/26           02/07/13/26 <td>2383<br/>9284<br/>8385<br/>8386<br/>8386<br/>8386<br/>8386<br/>8386<br/>8386<br/>8386</td> <td>Peyson Id<br/>1400<br/>1600<br/>1810<br/>1821<br/>1822<br/>1820<br/>344<br/>2015<br/>3300<br/>3400<br/>345<br/>3390<br/>4100<br/>425</td> <td>Payee<br/>ACHV SMITH &amp; CO<br/>ACHV SMITH &amp; CO</td> <td>Total For Depositoc<br/>CMMMC<br/>E INC,<br/>D<br/>TODUCTS<br/>EPIMOLE</td> <td>4mmand<br/>10.22<br/>100.52<br/>100.55<br/>73.75<br/>80.33<br/>2201.10<br/>550.61<br/>201.11<br/>22371.65<br/>57.52<br/>3247.45<br/>57.52<br/>3247.45<br/>57.52<br/>3247.45<br/>57.52<br/>327.35<br/>50.00<br/>1064.27<br/>3424.45<br/>23.00<br/>81.67<br/>23.00<br/>23.00<br/>25.00<br/>25.00<br/>25</td>                                                                                                    | 2383<br>9284<br>8385<br>8386<br>8386<br>8386<br>8386<br>8386<br>8386<br>8386                                                                         | Peyson Id<br>1400<br>1600<br>1810<br>1821<br>1822<br>1820<br>344<br>2015<br>3300<br>3400<br>345<br>3390<br>4100<br>425                                       | Payee<br>ACHV SMITH & CO<br>ACHV SMITH & CO                                                                                                    | Total For Depositoc<br>CMMMC<br>E INC,<br>D<br>TODUCTS<br>EPIMOLE                                                                                                    | 4mmand<br>10.22<br>100.52<br>100.55<br>73.75<br>80.33<br>2201.10<br>550.61<br>201.11<br>22371.65<br>57.52<br>3247.45<br>57.52<br>3247.45<br>57.52<br>3247.45<br>57.52<br>327.35<br>50.00<br>1064.27<br>3424.45<br>23.00<br>81.67<br>23.00<br>23.00<br>25.00<br>25.00<br>25 |
| Transaction#<br>Uncleared Tran<br>46<br>43<br>64<br>65<br>110<br>111<br>114<br>112<br>113<br><b>Checks</b><br>194<br>193<br>195<br>195<br>195<br>195<br>195<br>195<br>205<br>205<br>205<br>205<br>205<br>205                      | Data           92.012/1826           02.012/1826           03.012/1826           03.012/1826           03.012/1826           03.012/1826           03.012/1826           03.02/1936           03.02/1936           03.02/1936           03.02/1936           03.02/1936           03.02/1936           03.02/1936           03.02/1936           03.02/1936           03.02/1936           03.02/1936           03.02/1936           03.02/1936           03.02/1936           03.02/1936           03.02/1936           03.02/1936           03.02/1936           03.02/1936           03.02/1936           03.02/1936           03.02/1936           03.02/1936           03.02/1936           03.02/1936           03.02/1936           03.02/19386           03.02/19386           03.02/19386           03.02/19386           03.02/19386           03.02/19386           03.02/19386           03.02/19386           03.02/19386                                                                                                    | 2363<br>9353<br>9354<br>9355<br>8356<br>8356<br>8356<br>8356<br>8356<br>8356<br>8356<br>8                                                            | Peyseild<br>140<br>160<br>160<br>181<br>181<br>182<br>1620<br>344<br>2016<br>320<br>340<br>340<br>340<br>340<br>340<br>340<br>340<br>340<br>340<br>34        | Pages<br>ACHN SMITH & CO<br>ACHN SMITH & CO                                                                                                    | Total For Deposito:<br>CAMING<br>E INC.<br>D<br>TODUCTS<br>EPHYCIE<br>TTS                                                                                                    | 4rread<br>10 20<br>100 20<br>100 50<br>73 75<br>80 33<br>2201 10<br>600 61<br>201 10<br>102 43<br>2301 65<br>55 50<br>1064 27<br>3424 40<br>25 01 67<br>113 77<br>23 06<br>113 77<br>23 06<br>113 75<br>23 06<br>24 67<br>24 67<br>27 75<br>28 75<br>28  |
| Transaction#<br>Uncleared Tran<br>46<br>45<br>54<br>55<br>110<br>111<br>114<br>113<br>Checks<br>194<br>193<br>195<br>195<br>195<br>195<br>195<br>195<br>205<br>205<br>205<br>205<br>205<br>205<br>205<br>205<br>205               | Data           B2.0010/ms           B2.0012/1930           D3.0012/1930           D3.0012/1930           D3.0012/1930           D3.0012/1930           D3.0012/1930           D3.012/1930           D3.012/1930           D3.012/1930           D3.012/1930           D3.011930           D3.0119300 <td>2383<br/>2284<br/>3305<br/>3305<br/>3305<br/>3305<br/>3305<br/>3305<br/>3305<br/>330</td> <td>Peyson Ind<br/>140<br/>160<br/>160<br/>191<br/>182<br/>1620<br/>344<br/>2015<br/>320<br/>340<br/>340<br/>340<br/>340<br/>340<br/>340<br/>340<br/>340<br/>340<br/>34</td> <td>Pages<br/>ACHN SMITH &amp; CO<br/>ACHN SMITH &amp; CO</td> <td>Total For Deposito:<br/>crantos<br/>citado<br/>contros<br/>contros<br/>contres<br/>contros<br/>contros<br/>contros<br/>contros<br/>contros<br/>contros<br/>c</td> <td>Arread<br/>16.20<br/>105.55<br/>73.75<br/>00.35<br/>2201.10<br/>500.67<br/>201.10<br/>1024.42<br/>3274.65<br/>57.55<br/>3297.58<br/>56.00<br/>1024.20<br/>3424.40<br/>25.00<br/>1054.27<br/>3424.40<br/>25.00<br/>118.77<br/>430.72<br/>23.00<br/>51.07<br/>24.05<br/>24.05<br/>25.05<br/>25.05<br/>2</td> | 2383<br>2284<br>3305<br>3305<br>3305<br>3305<br>3305<br>3305<br>3305<br>330                                                                          | Peyson Ind<br>140<br>160<br>160<br>191<br>182<br>1620<br>344<br>2015<br>320<br>340<br>340<br>340<br>340<br>340<br>340<br>340<br>340<br>340<br>34             | Pages<br>ACHN SMITH & CO<br>ACHN SMITH & CO                                                                                                    | Total For Deposito:<br>crantos<br>citado<br>contros<br>contros<br>contres<br>contros<br>contros<br>contros<br>contros<br>contros<br>contros<br>c | Arread<br>16.20<br>105.55<br>73.75<br>00.35<br>2201.10<br>500.67<br>201.10<br>1024.42<br>3274.65<br>57.55<br>3297.58<br>56.00<br>1024.20<br>3424.40<br>25.00<br>1054.27<br>3424.40<br>25.00<br>118.77<br>430.72<br>23.00<br>51.07<br>24.05<br>24.05<br>25.05<br>25.05<br>2 |
| Transaction#<br>Uncleared Tran<br>0ego site<br>45<br>45<br>45<br>64<br>65<br>110<br>111<br>112<br>113<br>124<br>113<br>125<br>125<br>126<br>125<br>205<br>205<br>205<br>205<br>205<br>207<br>205<br>207<br>205                    | Data           93.0010008           02.00211836           02.00211836           02.00211836           02.00211836           02.00211836           02.00211836           02.00211836           02.00211836           02.011836           02.011836           02.011836           02.011836           02.011836           02.011836           02.011836           02.011836           02.011836           02.011836           02.011836           02.011836           02.011836           02.011836           02.011836           02.011836           02.011836           02.011836           02.011836           02.011836           02.011836           02.011836           02.011836           02.011836           02.011836           02.011836           02.011836           02.011836           02.011836           02.011836           02.011836           02.011836           02.011836           02.011836                                                                                                    | 2383<br>2284<br>3284<br>3284<br>3284<br>3285<br>3367<br>3286<br>3367<br>3368<br>3360<br>3361<br>3361<br>3361<br>3364<br>3365<br>3364<br>3365<br>3364 | Peyseild<br>140<br>180<br>180<br>191<br>182<br>182<br>182<br>182<br>182<br>344<br>2016<br>340<br>340<br>340<br>340<br>340<br>340<br>340<br>340<br>340<br>340 | Pages<br>ACHV SMITH & CO<br>ACHV SMITH & CO                                                                                                    | Total For Depositoc<br>CMMMG<br>E INC,<br>D<br>TODUCTS<br>EPHYCE                                                                                                    | Arrestet<br>10.22<br>100.52<br>100.55<br>23.73<br>2201.10<br>550.67<br>201.10<br>102.64<br>23.24<br>23.271.65<br>57.52<br>3424.40<br>23.00<br>1054.27<br>3424.40<br>23.00<br>61.67<br>23.00<br>101.75<br>24.07<br>23.00<br>24.07<br>24.07<br>24 |

## **Detailed Reconciliation Report – Style 2**

| Fime: 10/23/2000                                                                                                    | 55                                                                                                    |                                                                                                    | Bank                                                                                                    | A & Ed Electronics                                                                                                    | Report                                                                                                 | Page 1                                                                                                    |
|----------------------------------------------------------------------------------------------------|----------------------------------------------------------------------------------------------------|----------------------------------------------------------------------------------------------------|----------------------------------------------------------------------------------------------------|----------------------------------------------------------------------------------------------------|----------------------------------------------------------------------------------------------------|----------------------------------------------------------------------------------------------------|
| User: System A                                                                                                    | DMINISTRATO                                                                                                    | 7                                                                                                    |                                                                                                    | 11988 Main St<br>Meerpark, CA 93021                                                                                                    |                                                                                                    |                                                                                                    |
|                                                                                                    |                                                                                                    |                                                                                                    |                                                                                                    |                                                                                                    |                                                                                                    |                                                                                                    |
| teconciliatio                                                                                                    | n Summa                                                                                                    | ry:                                                                                                    |                                                                                                    |                                                                                                    |                                                                                                    |                                                                                                    |
| Checking Access                                                                                                    | nt resonsied 1                                                                                                    | or the perio                                                                                                    | d 01,20/1990 - (                                                                                                    | 02/28/1998                                                                                                    |                                                                                                    |                                                                                                    |
|                                                                                                    | Check                                                                                                    | Ing Account                                                                                                    | 11010 - Cheo<br>Caliboria Sa                                                                                                    | king Account 1                                                                                                    |                                                                                                    |                                                                                                    |
|                                                                                                    |                                                                                                    |                                                                                                    | - caronia con                                                                                                    | ing our                                                                                                    |                                                                                                    |                                                                                                    |
|                                                                                                    |                                                                                                    |                                                                                                    | Lodger Bel                                                                                                    | ance as of \$2:28/1998;                                                                                                    | 149456361.76                                                                                           |                                                                                                    |
|                                                                                                    | LESS: #                                                                                                    | mactions                                                                                                    | prior to and in                                                                                                    | cluding (2:28/1998)                                                                                                    |                                                                                                    |                                                                                                    |
|                                                                                                    |                                                                                                    |                                                                                                    |                                                                                                    | Outstanding Deposits:                                                                                                    | 18.20                                                                                                  |                                                                                                    |
|                                                                                                    | A00: (*                                                                                                    | ansactions p                                                                                                    | attor to and inc                                                                                                    | luding (2.08/1981)                                                                                                    | 0.00                                                                                                   |                                                                                                    |
|                                                                                                    |                                                                                                    |                                                                                                    |                                                                                                    | Outstanding Checks                                                                                                    | 63784.22                                                                                               |                                                                                                    |
|                                                                                                    |                                                                                                    |                                                                                                    | Outsta                                                                                                    | nding Service Charges:                                                                                                    | 0.00                                                                                                   |                                                                                                    |
|                                                                                                    |                                                                                                    |                                                                                                    | Ad                                                                                                    | ijusted Ledger Balanes:                                                                                                    | 149520097.78                                                                                           |                                                                                                    |
|                                                                                                    |                                                                                                    | E                                                                                                    | nding Balance                                                                                                    | os per Bank Statement                                                                                                    | 0                                                                                                    |                                                                                                    |
|                                                                                                    |                                                                                                    | _                                                                                                    | 01                                                                                                    | Differences                                                                                                    | 149520097.78                                                                                           |                                                                                                    |
| Summary of c                                                                                                    | deared trans                                                                                                    | actions for                                                                                                    | this seried:                                                                                                    |                                                                                                    |                                                                                                    |                                                                                                    |
| S23202809                                                                                                    |                                                                                                    |                                                                                                    |                                                                                                    |                                                                                                    |                                                                                                    |                                                                                                    |
| Cleared 8 epo                                                                                                    | oits 1                                                                                                    | 9976.76                                                                                                    | c                                                                                                    | leared Cheokst 778                                                                                                    | 197.27                                                                                                 |                                                                                                    |
| Cleared B epo<br>Cleared Inte                                                                                                    | oits: 1<br>reat:                                                                                                    | 9976.76<br>0.00                                                                                                    | Cloared Se                                                                                                    | leared Cheokst 776<br>rvice Chargest                                                                                                    | 197.27<br>0.00                                                                                         |                                                                                                    |
| Cleared 9 epo<br>Cleared Inte                                                                                                    | alta: 1<br>real:                                                                                                    | 9976.76<br>0.00                                                                                                    | Cloved Se                                                                                                    | leared Chookst 776<br>rvise Chargest                                                                                                    | 197.27<br>0.00                                                                                         |                                                                                                    |
| Cleared Bepe<br>Cleared Inte<br>Cleared Inte                                                                                                    | ohs 1<br>red:<br>n Details:                                                                                                    | 9976.76<br>0.00                                                                                                    | Clowed Se                                                                                                    | leared Chevias 776<br>rvise Charges                                                                                                    | 197.27<br>0.00                                                                                         |                                                                                                    |
| Cleared Depe<br>Cleared Inte<br>econciliatio<br>Transaction#                                                                                                    | elts 1<br>rest:<br>n Details:<br>Dute:                                                                                                    | 9976.76<br>0.00<br>Chuck4                                                                                                    | Cloared Se<br>Cloared Se<br>Payses Id                                                                                                    | leared Cheokai 776<br>rvice Chargesi<br>Pagesi                                                                                                    | 197.27<br>0.00                                                                                         | Amount                                                                                                    |
| Cleared Bepo<br>Cleared Inte<br>Cleared Inte<br>Leconciliatio<br>Instances<br>Uncleared Tra                                                                                                    | elts 1<br>rest:<br>n Details:<br>Dute:<br>nsactions                                                                                                    | 9976.76<br>0.00<br>Oteck#                                                                                                    | Cloared Se<br>Cloared He<br>Payses Id                                                                                                    | leered Cheoles 776<br>rvise Charges<br>Pagnas                                                                                                    | 197.27<br>0.00                                                                                         | Amaut                                                                                                    |
| Cleared Bepu<br>Cleared Infe<br>Leconciliatio<br>Innaction<br>Uncleared Tra<br>Deposits                                                                                                    | eits 1<br>rest:<br>Details:<br>Date<br>nsactions                                                                                                    | 9976.76<br>0.00<br>Chucke                                                                                                    | Cloared Se<br>Cloared Se<br>Payees Id                                                                                                    | leared Chexica 776<br>ruite Charges<br>Payee                                                                                                    | 197.27<br>0.00                                                                                         | Amunt                                                                                                    |
| Cleared Bepu<br>Cleared Inte<br>Leconciliatio<br>Insusciese<br>Uncleared Tra<br>Deposits<br>47                                                                                                    | eits 1<br>eesti<br>n Details:<br>Date<br>nsactions<br>0202/1995                                                                                                    | 9976.76<br>0.00<br>Chucke                                                                                                    | Cloared Se<br>Cloared Se<br>Payer Id                                                                                                    | Joernal Chexiliss 776<br>Indee Chargesi<br>Paper<br>John SMITH & CO                                                                                                    | 197.27<br>0.00                                                                                         | Amount<br>10-20                                                                                                    |
| Cleared Bepu<br>Cleared Inte<br>Cleared Inte<br>Interaction<br>Uncleared Tra<br>Deposits<br>45                                                                                                    | n Details:<br>n Details:<br>Date<br>nsactions                                                                                                    | 9976.76<br>0.00<br>Create                                                                                                    | Cloared Se<br>Payee Id                                                                                                    | leared Charges 776<br>roke Charges<br>Payes<br>John Skith & Co                                                                                                    | 197.27<br>0.00<br>Total For Deposits                                                                   | Amount<br>10-20<br>10-20                                                                                                    |
| Cleared Brane<br>Cleared Info<br>Manuaction<br>Innovaction<br>Unacleared Tra<br>Deposits<br>47<br>Checks<br>194                                                                                                    | n Details:<br>n Details:<br>nsactions<br>0202/1990                                                                                                    | 9976.76<br>0.00<br>Checlev<br>9953                                                                                                    | Cloared Se<br>Payeer Id                                                                                                    | Iteared Charges 776 relies Charges Payer JOHN SMITH & CO ROAD SDE SERVICE 1                                                                                                    | 197.27<br>0.00<br>Tetal For Deposits                                                                   | Amount<br>18 20<br>18 20<br>57 50                                                                                                    |
| Cleared Branc<br>Cleared Inte<br>Intractions*<br>Unacleared Tra<br>Deposits<br>45<br>Checke<br>194<br>195                                                                                                    | n Details:<br>Details:<br>Details:<br>0.002/1995<br>02/02/1995<br>02/02/1995                                                                                                    | 8976.76<br>0.00<br>Chaclev<br>8963<br>5054                                                                                                    | Cloared Se<br>Payer Id<br>14)<br>153                                                                                                    | Iteared Charges 776 relies Charges Payes JOHN SMITH & CO ROAD BDE SERVICE 1 SEA SEE SUSH                                                                                                    | 197.27<br>0.00<br><u>Tetal For Deposits</u><br>rowing                                                  | Amount<br>10.21<br>18.21<br>57.51<br>397.51 52                                                                                                    |
| Cleared lines<br>Cleared lines<br>Instructions'<br>Uncleared Tra<br>Deposits<br>45<br>Checks<br>194<br>196                                                                                                    | ohs         1           m Details:         0           Date:         0           0202/1990         02/02/1990           02/02/1990         02/02/1990           02/02/1990         02/02/1990           02/02/1990         02/02/1990                                                                                                    | 8976.76<br>0.00<br>Chaclet<br>8963<br>2054<br>9055                                                                                                    | Cloared Se<br>Payers Id<br>14)<br>150<br>191                                                                                                    | Iterrel Checkes 776<br>Indee Charges<br>Paper<br>JOHN SMITH & CO<br>ROAD SIDE SERVICE T<br>SEA SIDE SUSH<br>CONPUTER SOFTWAR                                                                                                    | 197.27<br>0.00<br>Total For Deposits<br>COVING<br>E INC.                                               | 8                                                                                                    |
| Cleared Brane<br>Cleared Inte<br>Accord Inte<br>Increased Inte<br>Increased Inte<br>Accord Inte<br>Accord In | atts         1           m Details:         0.495           nsactions         0.202/1995           02/02/1995         0.202/1995           02/02/1995         0.202/1995           02/02/1995         0.202/1995           02/02/1995         0.202/1995           02/02/1995         0.202/1995                                                                                                    | 8963<br>2054<br>9055<br>8053                                                                                                    | Cloared Se<br>Cloared Se<br>Payees Id<br>140<br>160<br>191<br>192                                                                                                    | Iterred Checkes 776 relies Charges Payers JOHN SMITH & CO ROAD SIDE SERVICE T SEA SIDE SUSH COMPUTER SOFTWAR LANSPORT                                                                                                    | 197.27<br>0.00<br>Total For Deposits<br>Owned<br>E INC                                                 | Amount<br>10 20<br>18 20<br>57 50<br>3935 22<br>58 00<br>1034 22                                                                                                    |
| Cleared Brano<br>Cleared Info<br>Instructions'<br>Unacleared Trai<br>Deposits<br>47<br>Checks<br>194<br>195<br>196<br>195<br>195<br>197                                                                                                    | atts         1           n         Details:           Date         nsactions           02/02/1990         02/02/1990           02/02/1990         02/02/1990           02/02/1990         02/02/1990           02/02/1990         02/02/1990           02/02/1990         02/02/1990           02/02/1990         02/02/1990           02/02/1990         02/02/1990                                                                                                    | 69676 76<br>0.00<br>Checker<br>99653<br>2054<br>99555<br>8030<br>2055<br>8030<br>2057                                                                                                    | Cloared Se<br>Cloared Se<br>Payer Id<br>140<br>160<br>191<br>191<br>192<br>1820                                                                                                    | Iterrel Checkes 776<br>relea Charges 776<br>Payer<br>John Skith & Co<br>Road Side Service 1<br>Sea Side Sush<br>Computer Softwar<br>Jonsport<br>OREAT WESTERN                                                                                                    | 197.27<br>0.00<br>Tetal For Deposite<br>Owned<br>E INC.                                                | Amount<br>10 20<br>10 20<br>57 50<br>3973 59<br>58 00<br>1054 22<br>3424 40                                                                                                    |
| Cleared Branoscient<br>Cleared Inte<br>Reconciliatio<br>Instruction<br>40<br>Obsciss<br>40<br>Charles<br>194<br>195<br>196<br>195<br>196                                                                                                    | event         1           event         1           n Details:         1           uwe         1           nsactions         1           02002/1990         1           02002/1990         1           02002/1990         1           02002/1990         1           02002/1990         1           02002/1990         1           02002/1990         1           02002/1990         1           02002/1990         1           02002/1990         1                                                                                                    | 8963<br>2054<br>9353<br>2054<br>9355<br>8356<br>2057<br>8395<br>8395                                                                                                    | Citowed Se<br>Payers Id<br>140<br>190<br>191<br>192<br>193<br>193<br>244                                                                                                    | Iterrel Checkes 776 Indee Charges Pages JOHN SMITH & CO ROAD SDE SERVICE T SEA SDE SUSH CONFUER SOFTWAR LANSFORT COREXTWARSTERN ST LOUIS TERMIS CU                                                                                                    | 197.27<br>0.00<br><u>Total For Deposits</u><br>Coversio<br>E INC.<br>19                                | Amount<br>15.20<br>18.20<br>57.50<br>3975 52<br>58.00<br>1024 22<br>3924 42<br>25.00                                                                                                    |
| Cleared Bepo<br>Cleared Inte<br>Accord Inte<br>Innuaction<br>Uncleared Tra<br>Deposits<br>45<br>Checks<br>194<br>185<br>185<br>185<br>185<br>185<br>185<br>236                                                                                                    | an Details:           nactions           nsactions           0x00000000000000000000000000000000000                                                                                                    | 8976.76<br>0.00<br>Chucket<br>8963<br>2054<br>9355<br>8355<br>8355<br>8355<br>8355<br>8355<br>8355<br>8355                                                                                                    | Cloared Se<br>Peyen Id<br>140<br>160<br>191<br>192<br>1820<br>1820   | Iterred Checkes 776 refer Charges  Payer  JOHN SMITH & CO  ROAD SIDE SERVICE T SEA SIDE SUSH CONFUER SOFTWAR LANSFORT CREAT WESTERN ST.LOUIS TERNIS CUL IS SURTWEAP                                                                                                    | 197.27<br>0.00<br>Total For Deposits<br>Owned<br>E INC.                                                | Amount<br>10 20<br>18 20<br>57 50<br>3973 22<br>58 00<br>1034 22<br>3424 40<br>25 00<br>81 57                                                                                                    |
| Cleared Brano<br>Cleared Info<br>Instruction<br>Unacleared Trai<br>Deposits<br>40<br>Checks<br>194<br>195<br>195<br>196<br>196<br>199                                                                                                    | evel         1           n Details:         0xec           nsactions         0           0.002/03985         0           0.002/03985         0           0.001998         0           0.001998         0           0.001998         0           0.001998         0           0.001998         0           0.001998         0           0.001998         0           0.001998         0                                                                                                    | 89676.76<br>0.00<br>0.00<br>89653<br>89553<br>89554<br>99555<br>89395<br>9955<br>9959<br>8980                                                                                                    | Cloared Se<br>Payer Id<br>140<br>150<br>151<br>152<br>153<br>152<br>244<br>2015<br>200<br>200                                                                                                    | Iterrel Checkes 776 relete Charges  Payer  John Swith & co  Road Side Service 1 SeA Side Sush Computer Softwar Lonsport OREAT WESTERN ST. LOUIS TENNIS CU AS SURVARE ORATER INN                                                                                                    | 197.27<br>0.00<br>Tetal For Deposite<br>Owned<br>16 INC.                                               | Amount<br>10 20<br>10 20<br>3973 58<br>58 00<br>1094 22<br>3424 40<br>25 00<br>58 153<br>119 77                                                                                                    |
| Cleared Branoscheriel Branoscheriel<br>Reconciliatio<br>Transaction#<br>Uncleared Tra<br>45<br>45<br>Checks<br>194<br>195<br>195<br>195<br>199<br>205<br>205                                                                                                    | event         1           m Details:         0           base         0           nsactions         0           02007990         0           02007990         0           02007990         0           02007990         0           02007990         0           02007990         0           02007990         0           02007990         0           02007990         0           02007990         0           02007990         0           02007990         0           02007990         0           02007990         0                                                                                                    | 69676 76<br>0.00<br>0.00<br>0.00<br>0.00<br>0.00<br>0.00<br>0.00<br>0.                                                                                                    | Cloared Se<br>Peyer Id<br>140<br>160<br>191<br>193<br>1820<br>344<br>2016<br>344<br>2016<br>344<br>2016<br>344<br>2016<br>344                                                                                                    | Iterrel Checkes 776 where Charges Payees John SMITH & CO ROAD BDE BERMICE 1 SEA SDE SUBH COMPUTER SOFTWAR JANSFORT CREAT WESTERN ST LOUS TENNIS CUIS S SURTWARE CREATE INN COMPUTE SUPPLIES                                                                                                    | 197.27<br>0.00<br>Tatal For Deposits<br>Covinio<br>E INC.                                              | Amount<br>15 20<br>18 20<br>3935 52<br>595 50<br>1054 22<br>3424 40<br>215 10<br>81 55<br>119 77<br>4 33 27<br>4 43 27                                                                                                    |
| Cleared Brane<br>Cleared Inte<br>Accord Inte<br>Insusaction<br>Uncleared Tra<br>Orgosits<br>45<br>Checks<br>194<br>185<br>185<br>185<br>185<br>185<br>185<br>185<br>185<br>185<br>236<br>199<br>236                                                                                                    | an Details:           Date           Date <td>6976.76<br/>0.00<br/>67wcle#<br/>9963<br/>2054<br/>9965<br/>8035<br/>2055<br/>9035<br/>2057<br/>9035<br/>2057<br/>9035<br/>2057<br/>9035<br/>2057<br/>9036<br/>2057<br/>9036<br/>2059<br/>9092</td> <td>Cloared Se<br/>Peyen Id<br/>140<br/>160<br/>191<br/>192<br/>192<br/>192<br/>2015<br/>2015<br/>204<br/>204<br/>204<br/>204<br/>204<br/>204<br/>204<br/>204</td> <td>Iterrel Checkes 776 relea Charges  Payer  ACHN SMITH &amp; CO  ROAD SIDE SERVICE 1 SEA SIDE SUSH CONFLITER SOFTWARE CONFLITER SOFTWARE ST. LOUIS TERMIS CUL IS SUFTWARE CRATER INN CPTICE SUPPLIES DIOTTAL CONFUTER PI</td> <td>197.27<br/>0.00<br/>Telal For Deposits<br/>Coverso<br/>E InC.<br/>19<br/>RODUCTS</td> <td>Amount<br/>10 20<br/>18 20<br/>57 50<br/>3973 52<br/>56 00<br/>1094 27<br/>3424 40<br/>25 00<br/>51 52<br/>119 77<br/>430 77<br/>430 77<br/>430 72<br/>430 22<br/>86 80</td> | 6976.76<br>0.00<br>67wcle#<br>9963<br>2054<br>9965<br>8035<br>2055<br>9035<br>2057<br>9035<br>2057<br>9035<br>2057<br>9035<br>2057<br>9036<br>2057<br>9036<br>2059<br>9092                                                                                                    | Cloared Se<br>Peyen Id<br>140<br>160<br>191<br>192<br>192<br>192<br>2015<br>2015<br>204<br>204<br>204<br>204<br>204<br>204<br>204<br>204                                                                                                    | Iterrel Checkes 776 relea Charges  Payer  ACHN SMITH & CO  ROAD SIDE SERVICE 1 SEA SIDE SUSH CONFLITER SOFTWARE CONFLITER SOFTWARE ST. LOUIS TERMIS CUL IS SUFTWARE CRATER INN CPTICE SUPPLIES DIOTTAL CONFUTER PI                                                                                                    | 197.27<br>0.00<br>Telal For Deposits<br>Coverso<br>E InC.<br>19<br>RODUCTS                             | Amount<br>10 20<br>18 20<br>57 50<br>3973 52<br>56 00<br>1094 27<br>3424 40<br>25 00<br>51 52<br>119 77<br>430 77<br>430 77<br>430 72<br>430 22<br>86 80                                                                                                    |
| Cleared Brano<br>Cleared Info<br>Introaction<br>Uncleared Tra<br>Deposits<br>47<br>Checke<br>194<br>195<br>195<br>195<br>195<br>199<br>205<br>204<br>204                                                                                                    | evelt         1           m Details:         0 w/s           msactions         0.202/1930           02/00/1930         0.200/1930           02/00/1930         0.200/1930           02/00/1930         0.200/1930           02/00/1930         0.200/1930           02/00/1930         0.200/1930           02/00/1930         0.200/1930           02/00/1930         0.200/1930           02/00/1930         0.200/1930           02/00/1930         0.200/1930           02/00/1930         0.200/1930           02/00/1930         0.200/1930           02/00/1930         0.200/1930           02/00/1930         0.200/1930                                                                                                    | Checker<br>0.00<br>29853<br>2054<br>9355<br>2055<br>2055<br>2055<br>2055<br>2055<br>2055<br>2055<br>2                                                                                                    | Cioared Se<br>Payer Id<br>140<br>150<br>151<br>152<br>153<br>152<br>153<br>152<br>153<br>153<br>153<br>153<br>153<br>153<br>153<br>153                                                                                                    | Iterrel Checkes 776 relea Cherges  Payer  John Swith & Co  Road Sole Service 1 SeA Sole Sush Computer Softwar Lonsport OREAT WESTERN ST.LOUIS TENNIS CU AS SurProcent CRATER INN OFFICE SUPPLIES DIGITAL COMPUTER SOFTALS SOFTATE WDE POSTALS SOFTATE WDE POSTALS                                                                                                    | 197.27<br>0.00<br>Telal For Deposits<br>OWING<br>IE INC.<br>IB<br>RODUCTS<br>SERVICE                   | Amount<br>16 20<br>16 20<br>3973 52<br>58 00<br>1094 22<br>3424 40<br>25 00<br>58 55<br>119 77<br>430 77<br>23 88<br>119 77<br>430 77<br>23 88<br>119 77<br>430 77<br>23 88                                                                                                    |
| Cleared Inte<br>Cleared Inte<br>Cleared Inte<br>Instruction<br>40<br>Checks<br>194<br>195<br>195<br>195<br>195<br>195<br>205<br>205<br>200<br>204<br>205                                                                                                    | event         1           n Details:         0           usa         0           nsactions         0           conorress         0           conorress         0                                                                                                    | Chex264<br>0.00<br>0.00<br>0.00<br>0.00<br>0.00<br>0.00<br>0.00<br>0.                                                                                                    | Cloared Se<br>Peyer Id<br>140<br>160<br>182<br>182<br>182<br>182<br>182<br>182<br>182<br>182                                                                                                    | Iterrel Checkes 776 whee Charges Payee John Swith & Co ROAD BDE SERVICE 1 Schn Swith & CO ROAD BDE SUSH CONFUTER SOFTWAR JANSFORT CREAT WESTERN ST. LOUS TENNIS CL IS SUFTWERTER CRATER INI OFFICE SUSPLIES DIGITAL COMPUTER P STATE WHE POSTATE FORMS UNLIMITED ESTATE WHE POSTATE                                                                                                    | 197.27<br>0.00<br>Total For Deposits<br>Towned<br>E INC.<br>18<br>RODUCTS<br>Servace                   | Amount<br>16 20<br>18 20<br>3935 52<br>58 50<br>1054 27<br>3424 40<br>51 55<br>51 55<br>5155<br>51 55<br>51 55<br>51 55<br>51<br>51<br>51<br>51<br>51<br>51<br>51<br>51<br>51<br>51<br>51<br>51<br>5                                                                                                    |
| Cleared lines<br>Cleared lines<br>Ecconciliatio<br>Innuaction<br>45<br>Oncleared Tra<br>0egosits<br>45<br>Checks<br>194<br>185<br>185<br>185<br>185<br>185<br>185<br>226<br>206<br>206<br>206<br>206                                                                                                    | evel         1           n Details:         0           Date         0           Date         0                                                                                                    | 6976.76<br>0.00<br>69863<br>2054<br>9955<br>2057<br>9985<br>2055<br>9980<br>2059<br>9980<br>2059<br>9980<br>2055                                                                                                    | Cloared Se<br>Peyen Id<br>140<br>140<br>140<br>140<br>140<br>140<br>140<br>140                                                                                                    | Iterrel Checkes 776 whee Charges  Payer  ACHN SMITH & CO  ROAD SIDE SERVICE 1 SEA SIDE SUBH CONFLITER SCHTWAR CONFLITER SCHTWAR CONFLITER SCHTWAR ST LOUIS TERVIS CUL IS SUBTWART CRATER INN OFFICE SUBFLIES DIOITAL COMPUTER PI STATE WDE POSTAL FORMS UNLINIED DIOUPWENT SPECIALD HORDROCULER OFFICE                                                                                                    | 197.27<br>0.00<br>Telal For Deposits<br>Coverno<br>E InC.<br>IB<br>RODUCTS<br>SERVICE<br>STS           | Amount<br>10 20<br>18 20<br>57 50<br>3973 52<br>56 00<br>51 55<br>1094 22<br>3424 40<br>25 00<br>51 55<br>119 77<br>430 77<br>23 60<br>1137 52<br>23 60<br>1137 52<br>23 60<br>1137 52<br>20 60<br>1137 52<br>20 75<br>20 75<br>20<br>20 75<br>20<br>20 75<br>20<br>20 75<br>20<br>20<br>20 75<br>20<br>20<br>20<br>20<br>20<br>20<br>20<br>20<br>20<br>20<br>20<br>20<br>20                                                                                                    |
| Cleared lines<br>Cleared line<br>Introactiest/<br>Uncleared Tra<br>Deposits<br>45<br>Checks<br>194<br>195<br>196<br>195<br>196<br>205<br>204<br>205<br>204<br>205<br>207<br>207                                                                                                    | event         1           m Details:         0           max         0           max                                                                                                    | Chex184<br>0.00<br>2014<br>2015<br>2015<br>2015<br>2015<br>2015<br>2015<br>2015<br>2015                                                                                                    | Cloared Se<br>Payer Id<br>140<br>140<br>150<br>151<br>152<br>153<br>153<br>154<br>244<br>2015<br>244<br>2015<br>244<br>2015<br>240<br>240<br>240<br>240<br>240<br>240<br>240<br>240                                                                                                    | Index Charges 776 Index Charges Pages JOHN SMITH & CO ROAD SDE SERVICE T SEA SDE SUSH CONPUTER SOFTWAR LANSFORT COREJUNER SOFTWAR CORTURE NON OFFICE SUSPLIES DIOTAL COMPUTER NON OFFICE SUSPLIES DIOTAL COMPUTER NON CONTRAL COMPUTER NON CONTRAL COMPUTER NON COMPUTER NON CONTRAL COMPUTER NON CONTRAL COMPUTER NON COMPUTER NON CONTRAL COMPUTER NON CONTRAL COMPUTER NON CONTRAL COMPUTER NON CONTRAL COMPUTER NON CONTRAL COMPUTER NON CONTRAL COMPUTER NON COMPUTER NON CONTRAL COMPUTER NON CONTRAL COMPUTER NON CONTRAL COMPUTER NON CONTRAL COMPUTER NON CONTRAL COMPUTER NON CONTRAL COMPUTER NON CONTRAL COMPUTER NON CONTRAL COMPUTER NON CONTRAL  | 197.27<br>0.00<br>Telal For Deposits<br>Towinio<br>E INC.<br>18<br>RODUCTS<br>servace<br>STS           | Amount<br>15.23<br>16.23<br>18.20<br>10.54<br>25.56<br>10.54<br>25.50<br>10.54<br>25.50<br>11.97<br>23.96<br>11.97<br>23.96<br>11.97<br>23.96<br>11.97<br>23.96<br>11.97<br>23.96<br>11.97<br>23.96<br>11.97<br>23.96<br>11.97<br>23.96<br>11.97<br>23.96<br>11.97<br>23.96<br>11.97<br>23.96<br>11.97<br>23.96<br>11.97<br>23.96<br>11.97<br>23.96<br>11.97<br>23.96<br>24.97<br>23.96<br>24.97<br>25.95<br>26.96<br>26.97<br>27.97<br>27.97<br>2 |
| Cleared Inte<br>Cleared Inte<br>Accord Inte<br>Instruction<br>47<br>Checks<br>194<br>195<br>195<br>195<br>195<br>195<br>205<br>205<br>205<br>205<br>205<br>205<br>205<br>205<br>205<br>20                                                                                                    | event         1           n Details:         0           base         0           nsactions         0           conorress         0           conorress         0                                                                                                    | Checker<br>0.00<br>000<br>000<br>000<br>000<br>000<br>000<br>000<br>000<br>0                                                                                                    | Cloared Se<br>Peyers Id<br>140)<br>140)<br>1 | Iterrel Checkes 776 whee Charges  Payees  ACHN SMITH & CO  ROAD BIDE BERMICE 1  BEA SIDE SUSH COMPUTER SOFTWAR COMPUTER SOFTWAR COMPUTER SOFTWAR COMPUTER SOFTWAR COMPUTER SOFTWAR COMPUTER SOFTWAR DOPTICE SUSH DIGTAL COMPUTER PI  STATE VIN OFTICE SUSPLIES DIGTAL COMPUTER PI  STATE VIN COMPUTER PISS DIGTAL COMPUTER PISS DIGTAL PISS DIGTAL COMPUTER PISS DIGTAL PISS DIGTAL PISS DIGT | 197.27<br>0.00<br>Total For Deposits<br>Townio<br>E INC<br>IB<br>RODUCTS<br>SERVICE<br>STS<br>V        | Amount           16 20           16 21           16 21           3373 52           56 50           1054 27           3424 41           25 50           119 27           3424 41           25 50           119 27           23 88           113 25           800 50           24 52           24 52           1236 11                                                                                                    |
| Cleared lines<br>Cleared line<br>transactions/<br>Unacleared Trai<br>Peposits<br>47<br>Checks<br>194<br>195<br>195<br>195<br>195<br>205<br>205<br>205<br>205<br>205<br>205<br>205<br>205<br>205<br>20                                                                                                    | event         1           n Details:         0 who           nsactions         0 concerns           concerns         0 concerns           concerns         0 concerns                                                                                                    | Checker<br>0.00<br>29853<br>2054<br>9355<br>2055<br>2055<br>2055<br>2055<br>2055<br>2055<br>2055<br>2                                                                                                    | Cloared Se<br>Peyen Id<br>140<br>160<br>191<br>192<br>1820<br>244<br>2015<br>200<br>244<br>2015<br>2016<br>2016<br>200<br>240<br>240<br>240<br>240<br>240<br>240<br>240                                                                                                    | Internet Checkes 776 whee Charges  Payes  JOHN SMITH & CO  ROAD SIDE SERVICE 1 SEA SIDE SUSH CONFLICER SOFTWARE LANSPORT CREAT WESTERN ST.LOUIS TENNIS CLU AS SURTWARE CRATER NN CRITEL SUPPLIES DIOITAL COMPUTER PI STATE WDE POSTALS FORMS UNLINIED DOURMENT SPECIALE HOR ROCK SP ORTS DR BLOOM DENTISTE OFFICE PLENATURE CO                                                                                                    | 197.27<br>0.00<br>Tetal For Deposite<br>(owned)<br>E INC<br>IB<br>RODUCTS<br>Servace<br>STS<br>Y<br>D  | Amount           10 20           18 20           57 50           3973 52           58 00           105 42           3424 40           25 00           51 55           119 72           430 72           23 60           137 52           60 56           24 23           1209 11           22 56 57                                                                                                    |
| Cleared lines<br>Cleared line<br>Introaction/<br>Uncleared Tra<br>Deposits<br>45<br>Checks<br>194<br>195<br>196<br>195<br>196<br>205<br>206<br>206<br>206<br>206<br>206<br>206<br>200<br>206<br>200<br>200                                                                                                    | event         1           n Details:         0           n Details:         0           nsactions         0           conorrese         conorrese           conorrese         conorrese           conorrese         conorese      conorrese                                                                                                    | Chex284<br>0.00<br>20153<br>20154<br>20155<br>20155 | Cloared Se<br>Peyen Id<br>140)<br>140)<br>14 | Iterred Checkes 776 where Charges  Pages  ACHN SMITH & CO  ROAD BOE BERMICE T BEA SDE SUBH CONPUTER SOFTWAR CONPUTER SOFTWAR CONPUTER SOFTWAR CONPUTER SOFTWAR CONPUTER SOFTWAR CRATER ININ CPTICE SUBPLRS DIOTAL COMPUTER PI STATE WERE POSTAT COMPUTER PI STATE WERE POSTATE DIOTAL COMPUTER PI STATE WERE POSTATE COMPUTER PI STATE WERE POSTATE C | 197.27<br>0.00<br>Total For Deposits<br>Townio<br>E INC.<br>18<br>RODUCTS<br>SERVACE<br>STS<br>V<br>0. | Amount<br>16 20<br>16 20<br>18 20<br>37 50<br>37 50<br>30 70<br>30 70<br>3 |
| Cleared Inte<br>Cleared Inte<br>Cleared Inte<br>Increases<br>47<br>Deposits<br>47<br>Cleared Tra<br>94<br>194<br>195<br>196<br>195<br>196<br>205<br>206<br>206<br>206<br>206<br>206<br>206<br>206<br>206<br>206<br>206                                                                                                    | event         1           n Details:         0           para         0           nsactions         0           c2/c0/1995         0           c2/c0/1995         0           c2/c0/n995         0           c2/c0/n995         0           c2/c0/n995         0           c2/c0/n995         0           c2/c0/n995         0           c2/c0/n995         0           c2/c0/n995         0           c2/c0/n995         0      c0                                                                                                    | Checker<br>0.00<br>000<br>000<br>000<br>000<br>000<br>000<br>000<br>000<br>0                                                                                                    | Cicared Se<br>Peyers Id<br>140)<br>160<br>191<br>192<br>1920<br>1921<br>1920<br>1923<br>1920<br>1930<br>404<br>2016<br>2040<br>2040<br>2050<br>2050  | Iterated Checkiss 776 relies Charges  Pages  ACHN SMITH & CO  ROAD BIDE BERMICE 1 SEA SIDE SUSH  COMPUTER SOFTWAR  LANSPORT  CREAT WESTERN  ST LOUE TERMIS CLU  S SURFWEAR  CRATER INN  OFFICE SUSPLES  DIGITAL COMPUTER PI  STATE WED POSTAL  FORMS UNLINITED  DUPINENT SPECIALE  HOR ROCK SP ORTS  DR BLOOM DENTISTE  OFFICE PUNNATIONE  COMPUTER PUNNATION  COMPUTER PINN  OFFICE PUNNATIONE  COMPUTER PINN  OFFICE PUNNATIONE  COMPUTER PINN  OFFICE PUNNATIONE  COMPUTER PINN  OFFICE PUNNATIONE  COMPUTER PINN  OFFICE PUNNATIONE  COMPUTER PINN  OFFICE PUNNATIONE  COMPUTER PINN  OFFICE PUNNATIONE  COMPUTER PINN  OFFICE PUNNATIONE  COMPUTER PINN  OFFICE PUNNATIONE  COMPUTER  PUNNATIONE  COMPUTER  PUNNATIONE  COMPUTER  PUNNATIONE  COMPUTER  PUNNATIONE  PUNNATIONE PUNNATIONE  PUNNATIONE PUNNATIONE PUNNATIONE PUNNATIONE PUNNATIONE PUNNATIONE PUNNATIONE PUNNATIONE PUNNATIONE PUN | 197.27<br>0.00<br>Tatal For Beposits<br>Townio<br>E INC<br>IB<br>RODUCTS<br>SERVICE<br>STS<br>V<br>D.  | Amount           16 20           18 20           57 50           3937 52           58 00           1054 27           3424 40           56 00           19 57           3424 40           56 00           19 52           32 50           19 52           25 00           34 00           24 07           24 07           25 00           26 00           21 200 10           28 50           446 20           98 50           446 20           98 50           98 50                                                                                                    |

## **Transaction Detail Report**

|                                                                   |              | Starting I | Balar                       | nce: 0.00 |             |                          |                 |    |           |
|-------------------------------------------------------------------|--------------|------------|-----------------------------|-----------|-------------|--------------------------|-----------------|----|-----------|
| Date                                                              | Check #      | Trans #    | Payee                       | Mod       | Account l   | D Description            | Amount          | С  | Balance   |
| 01/05/1999                                                        | DEP          | 35         | JOHN SMITH & CO             | BM        | 42040       | Other Income             | 2434.75         | Ν  |           |
|                                                                   |              |            | Memo: Us Test               |           |             |                          | 2434.75         |    | 2434.75   |
| 01/05/1999                                                        | DEP          | 36         | JOHN SMITH & CO             | BM        | 12010       | Accounts Receivable      | <u>31155.10</u> | Ν  |           |
|                                                                   |              |            | Memo: 1/05/99 Deposi        | t         |             |                          | 31155.10        |    | 33589.85  |
| 01/05/1999                                                        | DEP          | 37         | JOHN SMITH & CO             | BM        | 12010       | Accounts Receivable      | 71258.74        | Ν  |           |
|                                                                   |              |            | Memo: 1/05/99               |           |             |                          | 71258.74        |    | 104848.59 |
| 01/05/1999                                                        | DEP          | 38         | JOHN SMITH & CO             | BM        | 12010       | Accounts Receivable      | 6205.98         | Ν  |           |
|                                                                   |              |            | Memo: 1/05/99               |           |             |                          | 6205.98         |    | 111054.57 |
| Source Mo                                                         | lule (Mod)   | <u>)</u>   |                             | Che       | cks Total:  | 0.00 Endi                | ing Balanc      | e: | 111054.57 |
| AR = Accou                                                        | ints Receiva | able PM    | 1 = Property Management     | Depo      | sits Total: | 111054.57                |                 |    |           |
| AP = Accou                                                        | nts Payable  | e PY       | = Payroll                   | Inter     | rest Total: | 0.00                     |                 |    |           |
| $\mathbf{B}\mathbf{M} = \mathbf{B}\mathbf{a}\mathbf{n}\mathbf{k}$ | Manager      |            | Servic                      | e Char    | ges Total:  | 0.00                     |                 |    |           |
| Starting Bal                                                      | ance: This i | ncludes a  | ll checkbook transactions a | and mai   | nual G/L Jo | urnal Entries prior to 0 | 1/01/1999       |    |           |

## Check Register Report – Summary

| Check Register Report-Summary<br>Zland<br>11988 Challenger Court<br>Moorpark, CA 93021-2071<br>Starting Balanc |             |          |                       |         |                 |           |            |       |           |
|----------------------------------------------------------------------------------------------------|-------------|----------|-----------------------|---------|-----------------|-----------|------------|-------|-----------|
| Date                                                                                                    | Check #     | Trans #  | <sup>#</sup> Payee    | Mod     | Memo            | Reference | Amount     | С     | Balance   |
| 01/05/1999                                                                                                    | DEP         | 35       | JOHN SMITH & CO       | BM      | Us Test         |           | 2434.75    | N     | 2434.75   |
| 01/05/1999                                                                                                    | DEP         | 36       | JOHN SMITH & CO       | BM      | 1/05/99 Deposit |           | 31155.10   | Ν     | 33589.85  |
| 01/05/1999                                                                                                    | DEP         | 37       | JOHN SMITH & CO       | BM      | 1/05/99         |           | 71258.74   | Ν     | 104848.59 |
| 01/05/1999                                                                                                    | DEP         | 38       | JOHN SMITH & CO       | BM      | 1/05/99         |           | 6205.98    | Ν     | 111054.57 |
| Source Mo                                                                                                    | dule (Mod   | <u>)</u> |                       | С       | hecks Total:    |           | Ending Bal | ance: | 111054.57 |
| AR = Accou                                                                                                    | unts Receiv | able PN  | A = Property Manageme | nt Dep  | posits Total: 1 | 11054.57  |            |       |           |
| AP = Accou                                                                                                    | unts Payabl | e PY     | Y = Payroll           | Int     | terest Total:   | 0.00      |            |       |           |
| BM = Bank                                                                                                    | Manager     |          | Serv                  | vice Ch | arges Total:    | 0.00      |            |       |           |

## Check Register Report – G/L Accounts

| ounts                                                                                                    |                                                                                                    |                                                                              |                                                                                                    |                                                                                                 |                                                                                                    |                                                                                                 |
|----------------------------------------------------------------------------------------------------|----------------------------------------------------------------------------------------------------|------------------------------------------------------------------------------|----------------------------------------------------------------------------------------------------|-------------------------------------------------------------------------------------------------|----------------------------------------------------------------------------------------------------|-------------------------------------------------------------------------------------------------|
| Payee Mod Invoice #/Desc Amount                                                                                                    | Payee                                                                                                    | Trans #                                                                      | # Date                                                                                                    | Check                                                                                           | Description                                                                                          | Account ID                                                                                      |
| DHN SMITH & CO BM 010598/D-2 31155.10                                                                                                    | JOHN SMITH & CO                                                                                                    | 36                                                                           | 01/05/199                                                                                                    | eivable DEP                                                                                     | Accounts Rec                                                                                         | 12010                                                                                           |
| DHN SMITH & CO BM 010598/D-3 71258.74                                                                                                    | JOHN SMITH & CO                                                                                                    | 37                                                                           | 01/05/199                                                                                                    | DEP                                                                                             |                                                                                                    |                                                                                                 |
| DHN SMITH & CO BM 010598/D-4 <u>6205.98</u>                                                                                                    | JOHN SMITH & CO                                                                                                    | 38                                                                           | 01/05/199                                                                                                    | DEP                                                                                             |                                                                                                    |                                                                                                 |
| <b>Total:</b> 108619.82                                                                                                    |                                                                                                    |                                                                              |                                                                                                    |                                                                                                 |                                                                                                    |                                                                                                 |
| DHN SMITH & CO BM 60501/D-1 <u>2434.75</u>                                                                                                    | JOHN SMITH & CO                                                                                                    | 35                                                                           | 01/05/199                                                                                                    | DEP                                                                                             | Other Income                                                                                         | 42040                                                                                           |
| Total: 2434.75                                                                                                    |                                                                                                    |                                                                              |                                                                                                    |                                                                                                 |                                                                                                    |                                                                                                 |
| tal: 0.00 Grand Total: 111054.57                                                                                                    | Fotal: 0.00                                                                                                    | Checks                                                                       |                                                                                                    |                                                                                                 | ule (Mod)                                                                                            | Source Mod                                                                                      |
| tal: 111054.57                                                                                                    | Total: 111054.57                                                                                                    | Deposits                                                                     | Management                                                                                                    | PM = Property                                                                                   | nts Receivable                                                                                       | AR = Accour                                                                                     |
| tal: 0.00                                                                                                    | Fotal: 0.00                                                                                                    | Interest                                                                     |                                                                                                    | $\mathbf{P}\mathbf{Y} = \mathbf{P}\mathbf{a}\mathbf{y}\mathbf{r}\mathbf{o}\mathbf{l}\mathbf{l}$ | nts Payable                                                                                          | AP = Accourt                                                                                    |
| tal: 0.00                                                                                                    | Total: 0.00                                                                                                    | Charges                                                                      | Service                                                                                                    |                                                                                                 | Manager                                                                                              | BM = Bank M                                                                                     |
| Mod         Invoice #/Des         Am           PAPAge         BM         010598/D-2         3115           PANN SMITH & CO         BM         010598/D-3         7125           PANN SMITH & CO         BM         010598/D-3         7125           PANN SMITH & CO         BM         010598/D-3         7125           PANN SMITH & CO         BM         010598/D-3         7125           PANN SMITH & CO         BM         60501/D-1         243           PANN SMITH & CO         BM         60501/D-1         243           PANN SMITH & CO         BM <b>Total</b> 1105           PANN SMITH & CO         BM <b>Total</b> 1105           PANN SMITH & CO         BM <b>GEN</b> Total         1105           PANN SMITH & CO         BM <b>GEN</b> Total         1105           PANN SMITH & CO         BM <b>GEN</b> Total         1105           PANN SMITH & CO         BM <b>GEN</b> Total         1105           PANN SMITH & CO         BM <b>GEN</b> Total         1105           PANN SMITH & CO         BM <b>GEN</b> Total         1105           PANN SMITH & | Payee           JOHN SMITH & CO           JOHN SMITH & CO           JOHN SMITH & CO           JOHN SMITH & CO           JOHN SMITH & CO           JOHN SMITH & CO           JOHN SMITH & CO           JOHN SMITH & CO           JOHN SMITH & CO           JOHN SMITH & CO           JOHN SMITH & CO           JOHN SMITH & CO           JOHN SMITH & CO           Fotal:         0.00           Fotal:         0.00           Fotal:         0.00 | Trans #<br>36<br>37<br>38<br>35<br>Checks<br>Deposits<br>Interest<br>Charges | <ul> <li># Date</li> <li>01/05/199</li> <li>01/05/199</li> <li>01/05/199</li> <li>01/05/199</li> <li>v Management</li> <li>Service</li> </ul> | PM = Property<br>PY = Payroll                                                                   | Description<br>Accounts Rec<br>Other Income<br>ule (Mod)<br>nts Receivable<br>ats Payable<br>Manager | Account ID<br>12010<br>42040<br><u>Source Modu</u><br>AR = Accour<br>AP = Accour<br>BM = Bank M |

## **Vendor Reports**

For more information on Vendor Reports (Listing, Mailing Labels, Notes, and History Reports), refer to the **Accounts Payable** chapter.